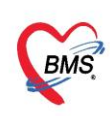

# คู่มือการตั้งค่าพื้นฐาน สำหรับการใช้งานระบบเช็คสิทธิประกัน และงานเคลมค่ารักษาประกัน (i-Claim)

- 0. <u>Menu เข้าใช้งานการตั้งค่า</u>
- <u>ตั้งค่าเอกสารเพื่อใช้สำหรับประกอบการส่งเคลมค่ารักษากับบริษัทประกันผ่าน API สำหรับส่ง</u> <u>Claim ประกัน OPD</u>
- <u>ตั้งค่าเอกสารเพื่อใช้สำหรับประกอบการส่งเคลมค่ารักษากับบริษัทประกันผ่าน API สำหรับส่ง</u> <u>Claim ประกัน IPD</u>
   2.1 ตั้งค่า Consent ผ่าน SmartCard ในระบบ HOSxP (เพิ่มเติม 20 ก.ค. 65)
- <u>กำหนดประเภทการดมยา</u>
- 4. <u>กำหนดค่าสถานะแพทย์ IPD (Doctor Role)</u>
- 5. <u>กำหนดบันทึกทางการพยาบาลสำหรับ Vital Sign IPD</u>
- 6. <u>กำหนดรายการชนิดเอกสาร IPD เพื่อประกอบการแนบไฟล์สำหรับการส่งเคลม</u>
- <u>กำหนดแบบฟอร์มเอกสารให้ความยินยอม สำหรับการใช้งานผ่าน Application Consent I-</u> <u>Claim</u>
- 8. <u>การกำหนดหมวดค่ารักษาพยาบาล SIMB</u>
- <u>การ Export&Import รายการยาและค่าบริการ เพื่อส่งข้อมูล Mapping SIMB</u> (เพิ่มเติม 20 ก.ค.
   65)
- 10. <u>การกำหนดข้อมูลสิทธิการรักษา(</u>เพิ่มเติม 29 ส.ค. 65)
- 11. <u>การกำหนดจำนวนหลัก AN</u> (เพิ่มเติม 1 พ.ย. 65)
- 12. <u>การเพิ่มสาขาแพทย์เฉพาะทาง</u> (เพิ่มเติม 1 พ.ย. 65)
- 13. <u>การตั้งค่าการคำนวณ coma score</u> (เพิ่มเติม 1 พ.ย. 65)
- 14. <u>การเพิ่มประเภทเอกสาร Scan</u> (เพิ่มเติม 1 พ.ย. 65)
- 15. <u>การเพิ่มสิทธิการเข้าใช้งาน (สำหรับ IPD)</u> (เพิ่มเติม 1 พ.ย. 65)
- 16. <u>กำหนดการเชื่อมต่อข้อมูลกับบริษัทประกัน</u>
- 17. <u>กำหนดค่า Master Token</u>

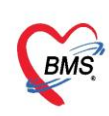

## เข้าใช้งานที่เมนู Tools > Finance > กำหนดค่า iClaim

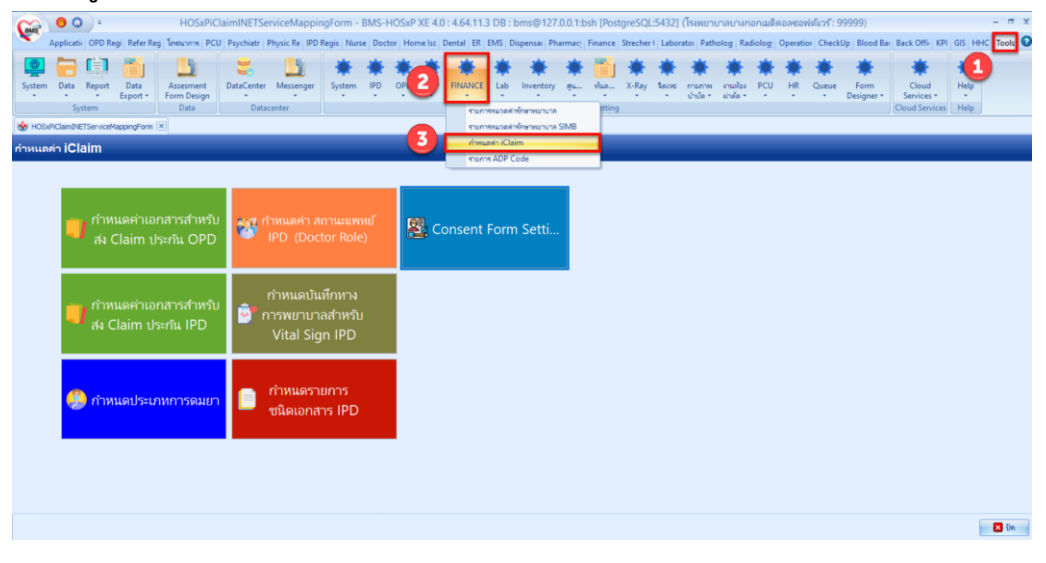

1. ตั้งค่าเอกสารเพื่อใช้สำหรับประกอบการส่งเคลมค่ารักษากับบริษัทประกันผ่าน API สำหรับส่ง Claim ประกัน OPD

- 1.1. เข้าที่เมนูกำหนดค่าเอกสารสำหรับส่ง Claim ประกัน OPD
  - เลือกเอกสารใบสรุปแจ้งค่ารักษา(Parameter เป็น VN)
  - เลือกเอกสารใบรายละเอียดค่ารักษา(Parameter เป็น VN)
  - เลือกเอกสารยินยอมการรักษา
  - เลือกประเภทเอกสาร Scan
- 1.2. กดปุ่มบันทึก

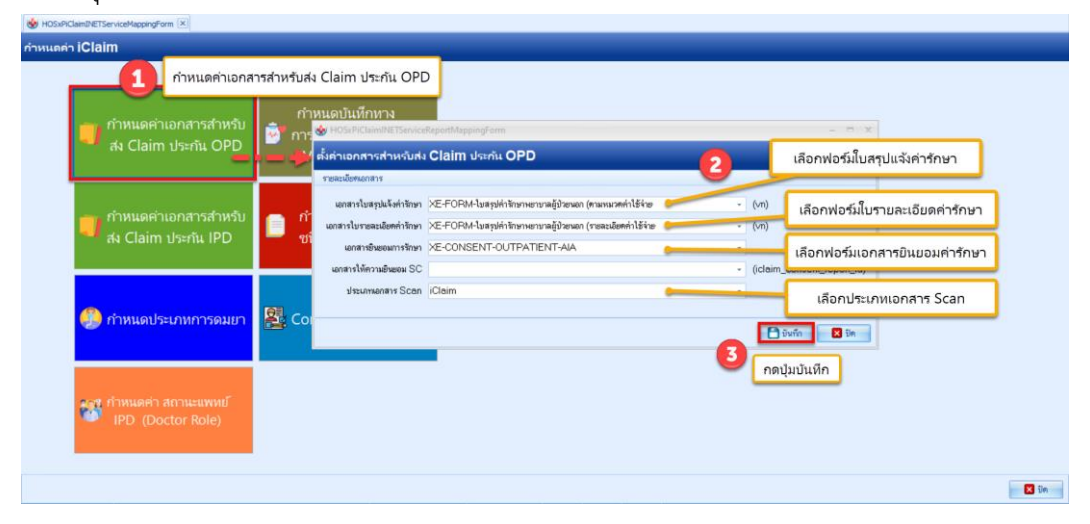

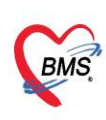

1.3. การแก้ไข หรือลบ เอกสารสำหรับส่ง Claim ประกัน

| HOSxPiClaimINETService     | ReportMappingForm                                        |                                | - = X                      |
|----------------------------|----------------------------------------------------------|--------------------------------|----------------------------|
| ตั้งค่าเอกสารสำหรับส่ง     | Claim ประกัน OPD                                         |                                |                            |
| รายละเอียดเอกสาร           |                                                          |                                |                            |
| เอกสารใบสรุปแจ้งค่ารักษา   | XE-FORM-ใบสรุปค่ารักษาพยาบาลผู้ป่วยนอก (ตามหมวดค่าใช้    | จ่ายศูนย์ท่างประเทศ)-test i- 👻 | (vn)                       |
| เอกสารใบรายละเอียดค่ารักษา | XE-FORM-ใบสรุปค่ารักษาพยาบาลผู้ป่วยนอก (รายละเอียดค่าไว่ | ช้จ่ายศูนย์ต่างประเทศ)-test 👻  | (vn)                       |
| เอกสารยินยอมการรักษา       | XE-CONSENT-OUTPATIENT-AIA                                | •                              |                            |
| เอกสารให้ความยินยอม SC     |                                                          | •                              | (iclaim_consent_report_id) |
| ประเภทเอกสาร Scan          | iClaim                                                   | •                              |                            |
|                            |                                                          |                                |                            |
|                            | - แก้ไข โดยเลือกแบบฟอร์มใหม่                             |                                | 🗋 บันทึก 🛛 🔀 ปิด           |
|                            | - ลบ โดยการลบชื่อแบบฟอร์มออก                             |                                |                            |

2. ตั้งค่าเอกสารเพื่อใช้สำหรับประกอบการส่งเคลมค่ารักษากับบริษัทประกันผ่าน API สำหรับส่ง Claim ประกัน IPD

- 2.1. เข้าที่เมนูกำหนดค่าเอกสารสำหรับส่ง Claim ประกัน IPD
  - เลือกเอกสารใบสรุปแจ้งค่ารักษา(Parameter เป็น an และ pttype)
  - เลือกเอกสารใบรายละเอียดค่ารักษา(Parameter เป็น an และ pttype)
  - เลือกเอกสารยินยอมการรักษา
  - เลือกประเภทเอกสาร Scan
  - เลือกเอกสารใบแจ้งหนี้ (หลังประกันอนุมัติเคลม)
  - เลือกเอกสารใบรายละเอียดแนบ(หลังประกันอนุมัติเคลม)
  - เลือกเอกสารผ่าตัด และประเภทเอกสาร Scan
  - เลือกประเภทเอกสาร Scan (กรณีแนบเอกสารอื่น ๆเพิ่ม)
- 2.2. กดปุ่มบันทึก

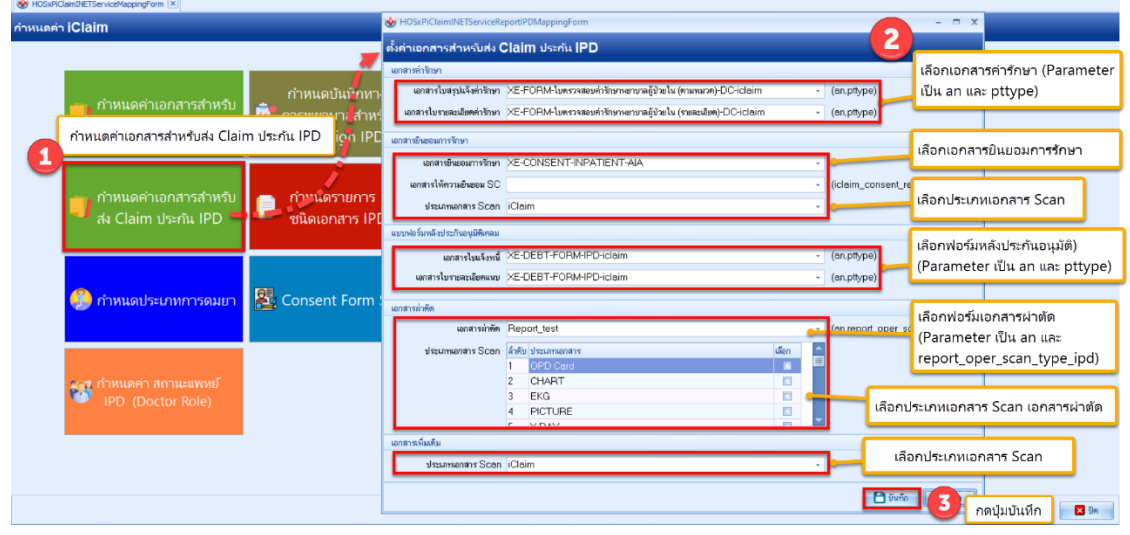

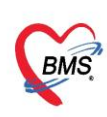

2.3. การแก้ไข หรือลบ เอกสารสำหรับส่ง Claim ประกัน

| HOSxPiClaimINETServiceRe      | portIPDMappingForm                                              |                                                    |
|-------------------------------|-----------------------------------------------------------------|----------------------------------------------------|
| ้งค่าเอกสารสำหรับส่ง (        | laim ประกัน IPD                                                 |                                                    |
| อกสารค่ารักษา                 |                                                                 |                                                    |
| เอกสารใบสรุปแจ้งค่ารักษา      | XE-FORM-ใบครวจสอบค่ารักษาพยาบาลผู้ป่วยใน (ตามหมวด)-DC-iclaim    | - (an,pttype)                                      |
| เอกสารใบรายละเอียดค่ารักษา    | XE-FORM-ใบตรวจสอบค่ารักษาพยาบาลผู้ป่วยใน (รายละเอียด)-DC-iclaim | - (an,pttype)                                      |
| อกสารยินยอมการรักษา           |                                                                 |                                                    |
| เอกสารยืนยอมการรักษา          | XE-CONSENT-INPATIENT-AIA                                        | •                                                  |
| เอกสารให้ความยืนยอม SC        | XE-CONSENT-INPATIENT-AIA                                        | <ul> <li>(iclaim_consent_report_id)</li> </ul>     |
| ประเภทเอกสาร Scan             | iClaim                                                          | *                                                  |
| เบบฟอร์มหลังประกันอนุมัติเคลม |                                                                 |                                                    |
| เอกสารใบแจ้งหนี้              | XE-DEBT-FORM-IPD-iclaim                                         | - (an,pttype)                                      |
| เอกสารใบรายละเอียดแนบ         | XE-DEBT-FORM-IPD-iclaim                                         | - (an,pttype)                                      |
| ลกสารย่าตัด                   |                                                                 |                                                    |
| เอกสารผ่าตัด                  | Report test                                                     | <ul> <li>(an.report oper scan type ipd)</li> </ul> |
| Jew owioostar Scon            | ร้ำขับ ประเทศของสาย เรื่อง                                      |                                                    |
| Discontinentin Occur          | 1 OPD Card                                                      |                                                    |
|                               | 2 CHART                                                         |                                                    |
|                               | 3 EKG                                                           |                                                    |
|                               | 4 PICTURE                                                       |                                                    |
|                               |                                                                 |                                                    |
| อกสารเหมดเม                   |                                                                 |                                                    |
| <u> บระเภทเอกสาร Scan</u>     | ICIAIM                                                          | *                                                  |
|                               |                                                                 | 🗋 บันทึก 🛛 🔀 ปิด                                   |
|                               | แก้ไข โดยเลือกแบบฟอร์มใหม่                                      |                                                    |
|                               | ลง โดยการลงเพื่อแงเงเฟอร์นออก                                   |                                                    |
| -                             | 10 MOL 110 0000 0 MO 1410011                                    |                                                    |
|                               |                                                                 |                                                    |

การใช้งานเอกสารให้ความยินยอม SC (Smart Card) จะต้องกำหนดค่าเปิดใช้งานในตาราง

iclaim\_report\_mapping กำหนด report\_consent\_sc\_visble = Y

|                                                    | ตั้งค่าเอกสารสำหรับส่ง Claim ประกัน OPD                                                                                |
|----------------------------------------------------|----------------------------------------------------------------------------------------------------|
|                                                    | าหลงปัดหอกการ                                                                                                    |
| ion HosserGamberserviceMappingForm (×)             | unan lus pulseihinn XE-FORM-lus poinin-menuradjussan (mananehiliskog palinadasan) testi - (m)                          |
|                                                    | unnisturiaeadomininini X2-0040-taiyoninininineunadohaan (masadominisineguahaaraana) (n)                                |
|                                                    | waterstatesamerikan XE-CONSENT-OUTPATIENT-AIA                                                                          |
|                                                    | idaminitiinniitiinniitiinniitiinniitiin (idami_consent_report_id)                                                      |
| กาหนดคาเอกสารสาหรบ                                 | i sitesimienini Soon Claim -                                                                                           |
| สง Claim ประกัน OPD                                | 🖌 HOSxIPClaimINETServiceReportIPDMappingForm – 🗖 🗙                                                                     |
|                                                    | ต้งคำเอกสารสำหรับส่ง Claim ประกัน IPD                                                                                  |
| — กำหนดค่าเอกสารสำหรับ                             | การแกรง เหตุ เพราะ เพราะ เพราะ เพราะ เพราะ เพราะ เพราะ เพราะ เพราะ เพราะ เพราะ เพราะ เพราะ เพราะ เพราะ เพราะ เ         |
| ay Claim Useniu IPD                                | ราปโลเกตสา และกับสายแล้งกำลักกา XE-FORM-โลการสายแก่กักการการสลู้ป่ายใน (manacat)-DC-icleim - (en.phype)                |
| in claim bank if D                                 | ประกับไท้ที่ไป แต่สารไปทระเมืองทำโทมา >EFOPM-โมกรรณะแก่าโกมาเยามาลผู้ประโน (reasidian)-OC-icleim - (en.pttype)         |
|                                                    | แกลายใหม่มหารใหมา                                                                                                    |
|                                                    | unanifeseannitim XE-CONSENT-INPATIENT-MA -                                                                             |
| 🤔 กำหนดประเภทการดมยา                               | Consent form ummaNiferandewew SC XE-CONSENT-INPATIENT-AIA (idaim_consent_report_id)                                    |
|                                                    | strumwonins Scent Cleim -                                                                                              |
|                                                    | survivo famé no trazinou galeta da                                                                                     |
|                                                    | - (onptype)                                                                                                    |
| ราง กำหนดค่า สถานะแพทย์                            | การใช้งานเอกสารให้ความยินขอม SC จะต้องกำหนดค่าเปิดใช้งานใน - (en.phype)                                                |
| <ul> <li>IPD (Doctor Role)</li> </ul>              | Risini iclaim_report_mapping                                                                                           |
|                                                    |                                                                                                    |
| 😵 SQLQueryForm 🗵 🗣 DoctorWorkBenchQueueForm        |                                                                                                    |
| SQL Query                                          | Task - ResyncVN G>SQL Get Cache SN CD Clog                                                                             |
| 🛞 Run 📑 Save Execute 🕐 Update                      | a 🖸 Excel Export Export Data 🔒 Load from file 📑 Append 🔹 Direct Read only 🐘 Repeat Execute 🐘 Immediate Editor 👘 No GW. |
| SOL                                                |                                                                                                    |
| Tables iclaim_report_mapping - Filter              |                                                                                                    |
| SQL SQL Editor                                     |                                                                                                    |
| <pre>Belect * from iclaim_report_ma</pre>          | apping                                                                                                    |
|                                                    |                                                                                                    |
| Result Ouery Designer Pivot Grid RAW Object Info   | Cloud Date Other SOL RidowL Cloud Mongo                                                                                |
| Drag a column header here to group by that column  |                                                                                                    |
| iclaim_report_mapping_id report_bill_summary_price | <pre></pre>                                                                                                    |
| 2 XE-FORM-taaptintinamen                           | na jaz-FORM-basisimmenena jaz-CUNSENT-OUTPATIEN 40 (Feport_Test (Report_Test XE-CONSENT-INP                            |
|                                                    |                                                                                                    |
| 1                                                  |                                                                                                    |

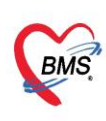

- 3. กำหนดประเภทการดมยา
  - 3.1. เข้าที่เมนูกำหนดค่าประเภทการดมยา
  - 3.2. เลือกวิธีการระงับความรู้สึก iClaim ให้สัมพันธ์กับประเภทดมยาในโปรแกรม
  - 3.3. กดปุ่มบันทึก

| 📕 กำหนดคำเอกสารสำหรับ<br>สง Claim ประกัน OPD                                                                           | กำหนดบันทึกหาง<br>ชิว การพยาบาลสำหรับ<br>Vítal Sign IPD | 😸 HOSchildentRetServiceOpera<br>กำหนดดำประเภทการคมยา<br>ระการประเภทกรคมอา                                                                                                    | tionAnisTypeMappingForm                                                                       | - n x                          |  |
|----------------------------------------------------------------------------------------------------|---------------------------------------------------------|----------------------------------------------------------------------------------------------------|-----------------------------------------------------------------------------------------------|--------------------------------|--|
| <ul> <li>ก้าหนดค่าเอกสารสำหรับ</li> <li>ก้าหนดค่าประเภ</li> <li>ก้าหนดค่าประเภ</li> <li>ก้าหนดประเภทการคมยา</li> </ul> | กำหนดรายการ<br>มหการดมยา<br>Consent Form Setti          | Single Sedisarammanan         I         Regional Anesthesia         I         Regional Anesthesia         I         Regional Anesthesia         I         I         Regional Anesthesia         I         I         Regional Anesthesia         I         I         Regional Anesthesia         I         I         Regional Anesthesia         I         I         Regional Anesthesia         I         I         Regional Anesthesia         I         I </td <td>ร้องระมีพามะรู้สิ่งiClaim<br/>Local<br/>General<br/>Others<br/>Others<br/>กำหนดข้อมูลในช่องวิธีการ</td> <td>รระจับความรู้สึก iClaim</td> <td></td> | ร้องระมีพามะรู้สิ่งiClaim<br>Local<br>General<br>Others<br>Others<br>กำหนดข้อมูลในช่องวิธีการ | รระจับความรู้สึก iClaim        |  |
| iPD (Doctor Role)                                                                                                    |                                                         |                                                                                                    | 3                                                                                             | 🕒 มันกีก 🛛 มีค<br>กดปุ่มปันทึก |  |

- 4. กำหนดค่าสถานะแพทย์ IPD (Doctor Role)
  - 4.1. เข้าที่เมนูกำหนดค่า สถานะแพทย์ IPD (Doctor Role)
  - 4.2. กำหนดข้อมูลในช่องประเภท I-Claim ให้สัมพันธ์กับประเภทในโปรแกรม
  - 4.3. กดปุ่มบันทึก

| HOSxPIClaimINETServiceMappingForm      X                             |                                                     |                                                                                                    |
|----------------------------------------------------------------------|-----------------------------------------------------|----------------------------------------------------------------------------------------------------|
| กำหนดค่า iClaim                                                      |                                                     |                                                                                                    |
|                                                                      |                                                     |                                                                                                    |
| 🛑 กำหนดค่าเอกสารสำหรับ<br>สง Claim ประกัน OPD                        | กำหนดบันทึกหาง<br>อารพยาบาลสำหรับ<br>Vital Sign IPD | 😽 HDSsPCLaimiNETServiceDoctorRoleMappingForm – 🗖 🗙                                                                                                    |
|                                                                      | · · · · · · · · · · · · · · · · · · ·               | กำหนดสถานะแพทย์ IPD (Doctor Role)                                                                                                    |
| ทำหนดค่าเอกสารสำหรับ<br>สง Claim ประกัน IPD                          | nำหนดรายการ<br>ชนิดเอกสาร IPD                       | มีหรือ     ประเภท HOSxP     & ประเภท HOExim     Parameter       1     เมงาร์เจ้ารองทไร้     เมงาร์เจ้ารองไร     OWNER       2     เมงาร์เจ้าร่างกาม     แมงร์เจ้าร่างกาม     OTHER       3     เมงาร์เจ้าร่างกาม     แมงร์เจ้าร่างกาม     CONSULT       4     แมงกร์เจ้าระ     UNIT |
| 1 กำหนดค่าสถานะแพทย์ IPD<br>กำหนดค่า สถานะแพทย์<br>IPD (Doctor Role) | (Doctor Role)                                       | กำหนดข้อมูลในช่อง ประเภท I-Claim       ดำหนดข้อมูลในช่อง ประเภท I       อิชงกิด       อิชงกิด       อิชงกิด       อิชงกิด                                                                                                    |
|                                                                      |                                                     | S Br                                                                                                    |

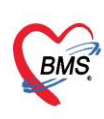

- 5. กำหนดบันทึกทางการพยาบาลสำหรับ Vital Sign IPD
  - 5.1. เข้าที่เมนูกำหนดบันทึกทางการพยาบาลสำหรับ Vital Sign IPD
  - 5.2. เลือกประเภทบันทึกทางการพยาบาลที่ พยาบาลบันทึกข้อมูล Vital sign ในโปรแกรม
  - 5.3. กดปุ่มบันทึก

| กำหนดต่า iClaim                                   | กำหนดบันทึกทางการพยาบา                              | าลสำหรับ Vital Sign IPD                                                                                                    |
|---------------------------------------------------|-----------------------------------------------------|----------------------------------------------------------------------------------------------------|
| 📕 กำหนดคำเอกสารสำหรับ<br>ส่ง Claim ประกัน OPD อ้า | กำหนดบันหึกหาง<br>การพยาบาลสำหรับ<br>Vital Sign IPD | HOSePiClaimiNETService/YatSignPDForm - □ ×     Instruction for the second second sec |
| 📕 กำหนดคำเอกสารสำหรับ<br>สง Claim ประกัน IPD      | กำหนดรายการ<br>ชนิดเอกสาร IPD                       | ประเภท โรยมายายายายาย<br>2 กำหนดข้อมูลในช่อง ประเภท                                                                                                    |
| 💭 กำหนดประเภทการดมยา 🛃                            | Consent Form Setti                                  | 3 กดปุ่มบันหีก                                                                                                    |
| 💕 กำหนดค่า สถานะแพทย์<br>IPD (Doctor Role)        |                                                     |                                                                                                    |
|                                                   |                                                     |                                                                                                    |
|                                                   |                                                     | S Se                                                                                                    |

- 6. กำหนดรายการชนิดเอกสาร IPD เพื่อประกอบการแนบไฟล์สำหรับการส่งเคลม
  - 6.1. เลือกกำหนดรายการชนิดเอกสาร IPD

| le HosxPiClaimINETServiceMappingForm i×<br>าหนดค่า iClaim |                                                               |               |  |       |
|-----------------------------------------------------------|---------------------------------------------------------------|---------------|--|-------|
| ก้าหนดค่าเอกสารสำหรับ<br>ส่ง Claim ประกัน OPD             | กำหนดบันทึกหาง<br>ชี้การพยาบาลสำหรับ<br>Vital Si กำหนดรายการช | นิดเอกสาร IPD |  |       |
| กำหนดค่าเอกสารสำหรับ<br>สง Claim ประกัน IPD               | 📋 กำหนดรายการ<br>ชนิดเอกสาร IPD                               |               |  |       |
| 🇊 กำหนดประเภทการดมยา                                      | 🛃 Consent Form Setti                                          |               |  |       |
| 💓 กำหนดค่า สถานะแพทย์<br>IPD (Doctor Role)                |                                                               |               |  |       |
|                                                           |                                                               |               |  | 🗙 ปีค |

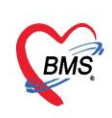

## 6.2. การเพิ่มรายการชนิดเอกสาร IPD

|        | Host Host                     | Picialitative riser vicebockyperiapping-orm       |                                                                  |       |
|--------|-------------------------------|---------------------------------------------------|------------------------------------------------------------------|-------|
| รายเ   | пъ БосТуре                    |                                                   |                                                                  |       |
| รายก   | 15                            |                                                   |                                                                  |       |
| ล่ำคับ | Doc Type                      | ชื่อเอกสาร                                        | API                                                              |       |
| 4      | ANESTHESIA_RECORD             | Anesthesia Record                                 |                                                                  |       |
| 5      | ANKLE_BRACHIAL_INDEX          | report Ankle/กราฟ                                 | 😵 HOsxPiClaimINETServiceDoctypeEntryForm 🧧 🤁 - กำหนดประเภทเอกสาร |       |
| 6      | AUDIOMETRIC_EVALUATION        | AUDIOMETRIC EVALUATION                            |                                                                  |       |
| 7      | CONSULTATION_FORM             | Consultation for patient                          | - กาหนดคาอธบายของเอกสาร (จะเบแสดงเหผู เชงานเลอก)                 |       |
| 3      | DISCHARGE_SUMMARY             | Discharge summary                                 | ชัยมูล DocType                                                   |       |
| 9      | DOBUTAMINE_ECHO_RECORD        | ใบให้ยา Dobu (Intervention สำหรับหัดถการณ์นี้เท่า | Destro ADMISSION ASSESSMENT                                      |       |
| 10     | ECHO                          | ЕСНО                                              | Dougle Admission_Assessment                                      |       |
| 11     | EKG                           | EKG                                               | คำอยิบาย Patient Admission Assessment Form                       |       |
| 12     | EMERGENCY_RECORD              | Emergen                                           | API                                                              |       |
| 13     | ENDOSCOPY                     | ENDOSPOPY                                         |                                                                  |       |
| 14     | EXAMINATION_REPORT            | ผลอ่าน CXR, CT, MRI, U/S, Patho report etc.       | and Path API                                                     |       |
| 15     | EYES_EXAM                     | EYE                                               | 1 Attach-dociisi                                                 |       |
| 16     | EYES_EXAMINATION_RECORD       | OPT Record ของแพทย์เฉพาะแผนทหา                    |                                                                  |       |
| 17     | GRAPHIC_TPR_SHEET             | Graphic sheet/TPR Sheet                           |                                                                  |       |
| 18     | HOME_MEDICINE_STATEMENT       | Home Medicine Statement                           | <u> </u>                                                         |       |
| 19     | ID_CARD                       | ICard Copy/Passport                               |                                                                  |       |
| 20     | INSURANCE_CARD                | Group Policy Card copy                            |                                                                  |       |
| 21     | MEDICATION_SHEET              | มไท้ยา                                            |                                                                  |       |
| 2      | NAME_CHANGE                   | Change name copy                                  | M ( ( ( ) ) ) ) + - + - × - × - • • • • • • • • • • • • • • •    |       |
| 23     | NEUROLOGICAL_RECORD           | บันทึกอาการทางสมอง                                |                                                                  |       |
| 24     | OPD_RECORD                    | OPD Record                                        | 🖸 ສນ                                                             |       |
| 25     | OPERATIVE_NOTE                | Operative Note                                    | Akiacinoponisk                                                   |       |
| 26     | ORDER_SHEET                   | Order Sheet (CPOE)                                | Attach-doc-list 🥑 กดปุ่มบันทึก                                   |       |
| 27     | OR_SCHEDULE_ORDER             | ใบคำสิ่งสำหรับการเข้าผ่าตัด                       | Attach-doc-list                                                  |       |
| 28     | PROGRESS_RECORD               | Progress Record                                   | Attach-doc-list                                                  |       |
| 2      |                               | Physical Therapy Follow up and Re-asse            | essment Attach-doc-list                                          |       |
|        | กดบุ่มเพิ่ม <sub>เรบเ</sub> ว | Urodynamic result                                 | Attach-doc-list                                                  |       |
|        |                               |                                                   |                                                                  |       |
| F      | 📲 เพิ่ม                       |                                                   |                                                                  | 🗙 ปีค |
| -      |                               |                                                   |                                                                  |       |

## 6.3. การแก้ไขรายการชนิดเอกสาร IPD

| 🚸 н   | OSxPiClaimINETServiceMappingForm 😽 HOSx | iClaimINETServiceDoctypeMappingForm |                      |                      |               |             |   |
|-------|-----------------------------------------|-------------------------------------|----------------------|----------------------|---------------|-------------|---|
| รายก  | пя DocType                              |                                     |                      |                      |               |             |   |
| รายกา | 15                                      |                                     |                      |                      |               |             |   |
| ລຳຕັນ | DocType                                 | ชื่อเอกสาร                          |                      | API                  |               |             |   |
| 4     | ADMISSION_ORDER_SHEET                   | Order แรกรับ (คำสั่งการรักษาข       | eงแพทย์ในวัน Admit)  | Attach-doc-list      |               |             |   |
| 5     | ANESTHESIA_RECORD                       | Anesthesia Record                   |                      | Attach-doc-list      |               |             |   |
| 6     | CONSULTATION_FORM                       | Consultation for patient            |                      | Attach-doc-list      |               |             |   |
| 7     | DISCHARGE_SUMMARY                       | Discharge summary                   |                      | Discharge            |               |             |   |
| 8     | EMERGE                                  | Emergency Record                    |                      | Attach-doc-list      |               |             | 1 |
| 9     | MEDICAS เลือกรายการ                     | ใบให้ยา                             | W HOSXPICIaimINETSer | viceDoctypeEntryForm |               | - 0 X       |   |
| 10    | NEUROLOGICAL_HECUKU                     | บันทึกอาการทางสมอง                  | DocType              |                      |               |             |   |
| 11    | OPD_RECORD                              | OPD Record                          | to De Tres           |                      |               |             |   |
| 12    | OR_SCHEDULE_ORDER                       | ไบคำสิ่งส้า มหารเข้าผ่าทัด          | аяяя постуре         |                      |               |             |   |
| 13    | ORDER_SHEET                             | Order Sheet (CPOE)                  | Doctype DISCH        | ARGE_SUMMARY         |               |             |   |
| 14    | UPERATIVE_NUTE                          | Operative Note                      | Autom Disala         |                      |               |             |   |
| 15    | ADMISSION_ASSESSMENT                    | Patient Admission Asses             | ศาอธ์บาย Discha      | rge summary          |               |             |   |
| 10    | PROGRESS_RECORD                         | Progress Record                     | API                  |                      | แก้ไดเด้วบว   |             |   |
| 10    | ECHO                                    | ENG                                 | ลำดับ Path API       |                      | ពោះមានអ្វីម   |             |   |
| 10    | DOBLITAMINE ECHO RECORD                 | Ling Doby (Intervention             | 1 Discharge          |                      |               |             |   |
| 20    | 2D ECHO DOPPLER                         | เป็นหมา Dobu (intervention          |                      |                      |               | _           |   |
| 21    |                                         | ENDOSCOPY                           |                      |                      |               |             |   |
| 22    | AUDIOMETRIC EVALUATION                  |                                     |                      |                      |               |             |   |
| 23    | ANKLE BRACHIAL INDEX                    | report Ankle/astw                   |                      |                      |               |             |   |
| 24    | EYES EXAMINATION RECORD                 | OPD Record ของแพทย์เฉพ              |                      |                      |               |             |   |
| 25    | EYES_EXAM                               | EYE EXAM                            |                      |                      |               |             |   |
| 26    | URODYNAMIC_RESULT                       | Urodynamic result                   |                      |                      |               |             |   |
| 27    | GRAPHIC_TPR_SHEET                       | Graphic sheet/TPR Sheet             |                      | • • × × • * * *      | 4             | •           |   |
| 28    | EXAMINATION_REPORT                      | ผลอ่าน CXR , CT , MRI , U/S         |                      |                      | D × f         |             |   |
| 29    |                                         | Physical Therapy Follow             | 📴 ລິນ                |                      | 🗖 บินทึก      | <b>X</b> 10 |   |
| 30    | 👖 🔼 📜 กดบุมแก เข <sub>ENT</sub> 🥖       | Home Medicine Stateme               | nt                   | Attach-doc-list,Disc | harg          |             | 1 |
|       |                                         |                                     |                      |                      | - <b>4</b> กด | าปุ่มบนทก   |   |
|       | 🗣 เพิ่ม 💦 🔔 แก้ไข 💋 💋 🧖                 |                                     |                      |                      | -             |             |   |

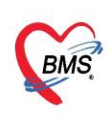

#### 6.4. การลบรายการชนิดเอกสาร IPD

| 😍 нс   | OSXPICIaimINETServiceMappingForm 😵 HOSXPICIaimINETSer | rviceDoctypeMappingForm        |                     |                           |                 |       |
|--------|-------------------------------------------------------|--------------------------------|---------------------|---------------------------|-----------------|-------|
| รายกา  | тя DocType                                            |                                |                     |                           |                 |       |
| รายกา  | 5                                                     |                                |                     |                           |                 |       |
| ລໍາຕັນ | Doc Type                                              | ชื่อเอกสาร                     |                     | API                       |                 | A     |
| 4      | ADMISSION_ORDER_SHEET                                 | Order แรกรับ (คำสั่งการรักษาขอ | องแพทย์ในวัน Admit) | Attach-doc-list           |                 |       |
| 5      | ANESTHESIA_RECORD                                     | Anesthesia Record              |                     | Attach-doc-list           |                 |       |
| 6      | CONSULTATION_FORM                                     | Consultation for patient       |                     | Attach-doc-list           |                 |       |
| 7      | DISCHARGE_SUMMARY                                     | Discharge summary              |                     | Discharge                 |                 |       |
| 8      | EMERGE                                                | Emergency Record               |                     | Attach-doc-list           |                 |       |
| 9      | MEDICA s เลือกรายการ                                  | ใบให้ฮา                        | HOSxPiClaimINETServ | iceDoctypeEntryForm       | - = ×           |       |
| 10     | NEUROLOGICAL_HEUUHU                                   | บันทึกอาการทางสมอง             | DocType             |                           |                 |       |
| 11     | OPD_RECORD                                            | OPD Record                     | Doctype             |                           |                 |       |
| 12     | OR_SCHEDULE_ORDER                                     | ใบคำสั่งสำ _บการเข้าผ่าตัด     | ข้อมูล DocType      |                           |                 |       |
| 13     | ORDER_SHEET                                           | Order Sheet (CPOE)             | Doctupe DISCHA      |                           |                 |       |
| 14     | OPERATIVE_NOTE                                        | Operative Note                 | Duciype DischA      | NGE_SUMMANT               |                 |       |
| 15     | ADMISSION_ASSESSMENT                                  | Patient Admission Asses        | ค่าอธิบาย Discharg  | ge summary                |                 |       |
| 16     | PROGRESS_RECORD                                       | Progress Record                | ADI                 |                           |                 |       |
| 17     | EKG                                                   | EKG                            | API                 |                           |                 |       |
| 18     | ЕСНО                                                  | ECHO                           | ลำดับ Path API      |                           |                 | =     |
| 19     | DOBUTAMINE_ECHO_RECORD                                | ใบให้ฮา Dobu (Intervention     | 1 Discharge         |                           |                 |       |
| 20     | 2D_ECHO_DOPPLER                                       | ฟัลม์                          |                     |                           |                 |       |
| 21     | ENDOSCOPY                                             | ENDOSCOPY                      |                     |                           |                 |       |
| 22     | AUDIOMETRIC_EVALUATION                                | AUDIOMETRIC EVALUA             |                     |                           |                 |       |
| 23     | ANKLE_BRACHIAL_INDEX                                  | report Ankle/กราฟ              |                     |                           |                 |       |
| 24     | EYES_EXAMINATION_RECORD                               | OPD Record ของแพทธ์เฉพา        |                     |                           |                 |       |
| 25     | EYES_EXAM                                             | EYE EXAM                       |                     |                           |                 |       |
| 26     | URODYNAMIC_RESULT                                     | Urodynamic result              |                     |                           |                 |       |
| 27     | GRAPHIC_TPR_SHEET                                     | Graphic sheet/TPR Shee         | ···· • ··· ··· +    | ▲ ✓ X 🌣 🛊 '* 🕈            | $\bullet$       |       |
| 28     | EXAMINATION_REPORT                                    | ผลอ่าน CXR ,CT ,MRI ,U/S,      | 201                 |                           | 🏳 มันชื่อ 🚺 ปีด |       |
| 29     | 2 อดปับเอ้าข                                          | Physical Therapy Follow        |                     |                           |                 |       |
| 30     | ENT ENT                                               | Home Medicine State            |                     | Attach-doc-list,Discharge |                 |       |
|        | เพิ่ม                                                 |                                | กดปุ่มลบ            |                           |                 | 🔀 ปิด |
|        |                                                       |                                |                     |                           |                 |       |

7. กำหนดแบบฟอร์มเอกสารให้ความยินยอม สำหรับการใช้งานผ่าน Application Consent I-Claim

7.1. การเข้าใช้งาน Tools > Finance > กำหนดค่า iClaim > Consent Form Setting

| GMS      | 00        | ) =        |              | HOSxPiC             | laimINETSe  | erviceMappir  | igForm - I  | BMS-HO | SxP XE 4. | 0:4.64.11. | 3 DB : b     | oms@127.    | 0.0.1:bs             | sh [Post | tgreSQL  | :5432] ( | โรงพยาเ  | บาลบางก  | อกเมดิด | าอลซอท   | ໄທ້ແວຈ້ : 99 | 9999)       |                            |          | - 🕫 X      |
|----------|-----------|------------|--------------|---------------------|-------------|---------------|-------------|--------|-----------|------------|--------------|-------------|----------------------|----------|----------|----------|----------|----------|---------|----------|--------------|-------------|----------------------------|----------|------------|
| <b>S</b> | Applicati | OPD R      | egi Refer Re | eg โกซมาการ PC      | U Psychiatr | Physic Re IPD | Regis Nurse | Doctor | Home lsc  | Dental ER  | EMS Di       | spensai Ph  | armac <sub>2</sub> i | Finance  | Strecher | Labora   | toi Path | olog Ra  | diolog  | Operatio | CheckU       | p Blood Bai | Back Office                | PI GIS H | IC Tools 🖸 |
|          |           |            | 1            |                     |             |               | *           | * 1    | * *       | -          | *            |             | ٠                    | 1        | ٠        | ٠        | ٠        | *        | *       | ٠        | *            | *           | -                          | *        | _          |
| System   | Data      | Report     | Data         | Assesment           | DataCenter  | Messenger     | System      | IPD C  | OPD DISP  | FINANCE    | Lab          | Inventory   | ศน                   | พันต     | X-Ray    | ริตเวช   | กามกาพ   | งานห้อง  | PCU     | HR       | Queue        | Form        | Cloud                      | Help     |            |
| *        | •<br>Sy   | rstem      | Export *     | Form Design<br>Data | Data        | •<br>icenter  |             | •      | • •       |            | *            | *           | Ŧ                    | tting    | *        |          | ข่ายัด * | ม่ายัด * |         |          | *            | Designer *  | Services *<br>Cloud Servic | es Help  |            |
| 😸 HOS    | PiClaimIN | ETServiceN | 4appingForm  | ×                   |             |               |             |        |           | รายก       | ารหมวดด่าง   | รักษาพยาบาล | SIMB                 |          |          |          |          |          |         |          |              |             |                            |          |            |
| กำหนด    | ด่า iCl   | aim        |              |                     |             |               |             |        |           | ก่าหม      | unein iClair | m           |                      |          |          |          |          |          |         |          |              |             |                            |          |            |
|          |           |            |              |                     |             |               |             |        |           | 5120       | ADP Co       | ode         |                      |          |          |          |          |          |         |          |              |             |                            |          |            |
|          | _         |            |              |                     |             |               |             |        | _         |            |              |             |                      |          |          |          |          |          |         |          |              |             |                            |          |            |
|          |           |            |              |                     |             |               |             |        |           |            |              |             |                      |          |          |          |          |          |         |          |              |             |                            |          |            |
|          |           |            | นดค่าเอ      | กสารสำหรัเ          | 802 1       |               |             |        | <u> 9</u> | opcopt     | Form         | Cotti       |                      |          |          |          |          |          |         |          |              |             |                            |          |            |
|          |           | สง (       | Claim ป      | ประกัน OPD          |             |               |             |        |           | onsent     | FOITH        | Setu        |                      |          |          |          |          |          |         |          |              |             |                            |          |            |
|          |           |            |              |                     |             |               |             |        |           |            |              |             |                      |          |          |          |          |          |         |          |              |             |                            |          |            |
|          |           |            |              |                     |             |               |             |        |           |            |              |             |                      |          |          |          |          |          |         |          |              |             |                            |          |            |
|          | _         | กำห        | เนดค่าเอ     | กสารสำหรับ          |             | กำหนดบัน      | ทึกทาง      |        |           |            |              |             |                      |          |          |          |          |          |         |          |              |             |                            |          |            |
|          | -         | สง (       | ไaim ป       | ระกัน IPD           | - Maria 1   | าารพยาบา      | ลสำหรับ     |        |           |            |              |             |                      |          |          |          |          |          |         |          |              |             |                            |          |            |
|          |           |            |              |                     |             | Vital Sig     | n IPD       |        |           |            |              |             |                      |          |          |          |          |          |         |          |              |             |                            |          |            |
|          |           |            |              |                     |             |               |             |        |           |            |              |             |                      |          |          |          |          |          |         |          |              |             |                            |          |            |
|          |           |            |              |                     |             |               |             |        |           |            |              |             |                      |          |          |          |          |          |         |          |              |             |                            |          |            |
|          |           | ) กำห      | นดประเม      | กทการดมยา           |             | กาหนดรา       | ยการ        |        |           |            |              |             |                      |          |          |          |          |          |         |          |              |             |                            |          |            |
|          |           |            |              |                     |             | ชนดเอกส       | טיו זי      |        |           |            |              |             |                      |          |          |          |          |          |         |          |              |             |                            |          |            |
|          |           |            |              |                     |             |               |             |        |           |            |              |             |                      |          |          |          |          |          |         |          |              |             |                            |          |            |
|          |           |            |              |                     |             |               |             |        |           |            |              |             |                      |          |          |          |          |          |         |          |              |             |                            |          |            |
|          |           |            |              |                     |             |               |             |        |           |            |              |             |                      |          |          |          |          |          |         |          |              |             |                            |          |            |
|          |           |            |              |                     |             |               |             |        |           |            |              |             |                      |          |          |          |          |          |         |          |              |             |                            |          |            |
|          |           |            |              |                     |             |               |             |        |           |            |              |             |                      |          |          |          |          |          |         |          |              |             |                            |          | C tie      |
|          |           |            |              |                     |             |               |             |        |           |            |              |             |                      |          |          |          |          |          |         |          |              |             |                            |          | 104)       |

Copyright By Bangkok Medical Software Co.,Ltd

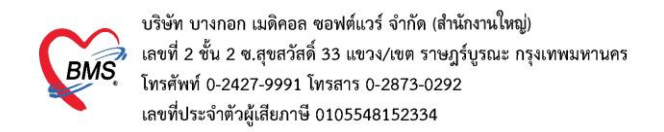

### 7.2. การเพิ่มแบบฟอร์ม

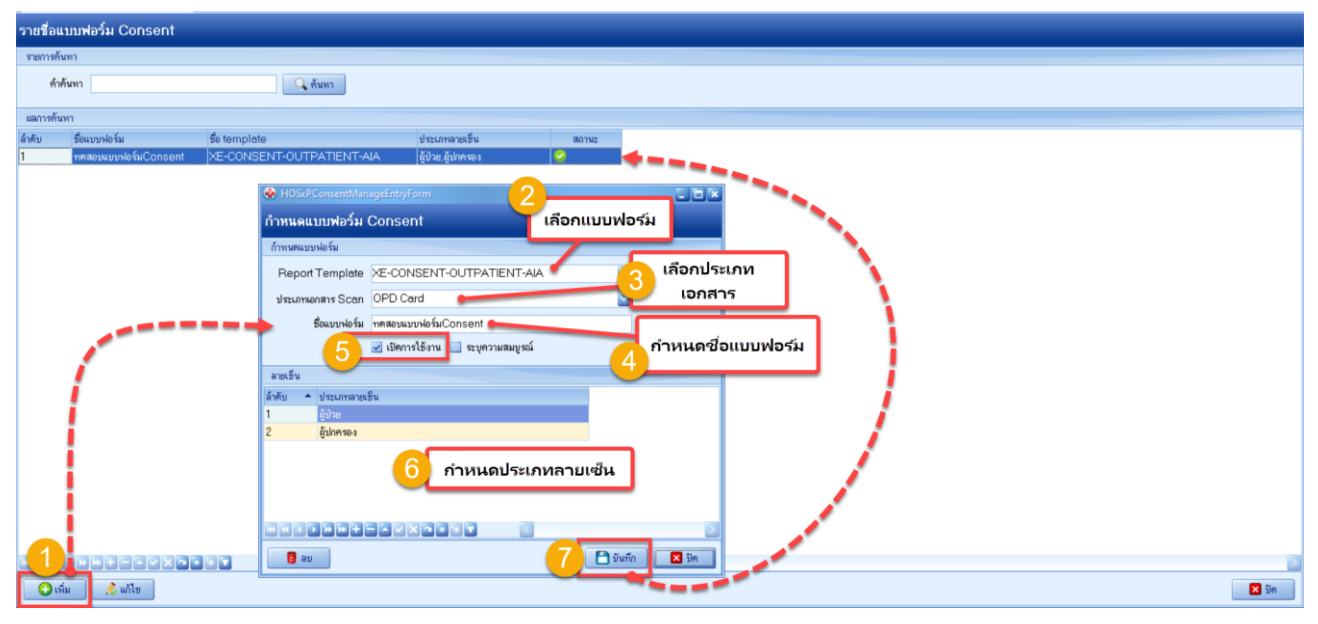

#### 7.3. การแก้ไขแบบฟอร์ม

| รายชื่อแ   | เบบฟอร์ม Conser   | nt                 |                           |                           |            |           |   |
|------------|-------------------|--------------------|---------------------------|---------------------------|------------|-----------|---|
| รายการทั่ง | มหา               |                    |                           |                           |            |           |   |
| ท่า        | กันทา             | 9                  | ค้ามหา                    |                           |            |           |   |
| ผลการค้น   | เพา               |                    |                           |                           |            |           |   |
| ล้าคับ     | ชื่อแบบฟอร์ม      | se template        | υ <sup>1</sup>            | ระเภทลายเซ็น              | สถานะ      |           |   |
| 1          | ทดสอบแบบฟอร์มCons | ent XE-CONSENT-OUT | PATIENT-AIA 🎼             | ป้วย,ผู้ปกครอง (          | <b>~</b> 1 |           |   |
|            |                   |                    | HOSxPConsentMan           | ageEntryForm              |            |           | 1 |
|            |                   |                    | ถ้าหนดแบบฟอร์ม            | Consent                   |            |           |   |
|            |                   |                    | ก้าหนดแบบฟอร์ม            |                           |            |           |   |
|            |                   |                    | Report Template           | XE-CONSENT-OUTPAT         | IENT-AIA   | 1         |   |
|            |                   |                    | ประเภทเอกสาร Scan         | OPD Card                  |            |           |   |
|            |                   |                    | ชื่อแบบฟอ ร์ม             | ทดสอบแบบฟอร์มConsent      |            |           |   |
|            |                   |                    |                           | 🛃 เปิดการใช้งาน 📃 ระบุควา | มสมบูรณ์   |           |   |
|            | 1                 |                    | ลายเป็น                   |                           |            |           |   |
|            |                   |                    | ล้ำคับ + ประเภทลายม่<br>1 | ธ็น                       |            |           |   |
|            |                   |                    | 2 ผู้ปกครอง               |                           |            | L         |   |
|            |                   |                    |                           |                           |            |           |   |
|            | - i               |                    |                           |                           |            |           |   |
|            |                   |                    |                           | _                         |            |           |   |
|            |                   |                    |                           |                           |            | 2         |   |
|            |                   |                    | US 8                      |                           | 4 🗅 มัน    | ทึก 🔽 ปีค |   |
| <b>0</b> 6 | ล่ม 🧷 แก้ไข       | 2                  |                           |                           |            |           |   |

Copyright By Bangkok Medical Software Co.,Ltd

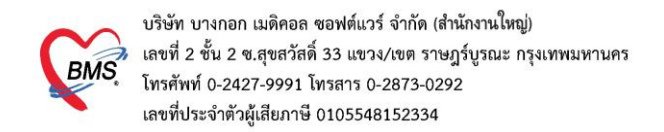

#### 7.4. การลบแบบฟอร์ม

| 😵 HOS:             | xPConsentManageListForm           | 3               |                      |                               |                 |          |       |
|--------------------|-----------------------------------|-----------------|----------------------|-------------------------------|-----------------|----------|-------|
| รายชื่อแ           | บบฟอร์ม Consent                   |                 |                      |                               |                 |          |       |
| รายการทั้ง         | สทา                               |                 |                      |                               |                 |          |       |
| ค่าส่              | ข้นหา                             |                 | วันหา                |                               |                 |          |       |
|                    |                                   |                 |                      |                               |                 |          |       |
| แลการค้น<br>4. กับ | W1<br>Francisco                   | A townships     |                      |                               |                 |          |       |
| ลาคบ<br>1          | ขอแบบพอรม<br>ทศสอบแบบฟอร์มConsent | XE-CONSENT-OUTF | PATIENT-AIA          | ระเภทสายเช่น<br>ป่วย.สัปกครอง | amu:            |          |       |
|                    |                                   |                 |                      |                               |                 |          |       |
|                    |                                   |                 | 😔 HOSxPConsentMan    |                               |                 |          |       |
|                    |                                   |                 | กำหนดแบบฟอร์ม        | Consent                       |                 |          |       |
|                    |                                   |                 | กำหนดแบบฟอร์ม        |                               |                 |          |       |
|                    |                                   |                 | Report Template      | XE-CONSENT-OU                 | JTPATIENT-AIA   |          |       |
|                    |                                   |                 | ประเภทผกสาร Scan     | OPD Card                      |                 |          |       |
|                    |                                   |                 | ชื่อแบบฟอร์ม         | าหลสอบแบบฟอร์มCon             | sent            |          |       |
|                    |                                   |                 | -                    | 🗹 เปิดการใช้งาน 📃             | ระบุความสมบูรณ์ |          |       |
|                    |                                   |                 | ลารเซ็น              |                               |                 |          |       |
|                    | 1                                 |                 | ล้ำดับ 🔺 ประเภทลายเ  | ธีน                           |                 |          |       |
|                    | - i                               |                 | 1 ຜູ້ນ້ວຍ            |                               |                 |          |       |
|                    | 1                                 |                 | 2 ผู้ปกครอง          |                               |                 |          |       |
|                    |                                   |                 |                      |                               |                 |          |       |
|                    |                                   |                 |                      |                               |                 |          |       |
|                    |                                   |                 |                      |                               |                 |          |       |
|                    |                                   |                 |                      |                               |                 |          | 2     |
| H 44 4             |                                   |                 | <b>1</b> au <b>3</b> |                               |                 | 🎦 ขันทึก | 🗙 ปิด |
| 0.4                | ม 🖉 แก้ไข 📿                       |                 |                      |                               |                 |          |       |
|                    |                                   |                 |                      |                               |                 |          |       |

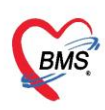

#### 8. การกำหนดหมวดค่ารักษาพยาบาล SIMB

- การเข้าใช้งานTools > Finance > รายการหมวดค่ารักษาพยาบาล SIMB

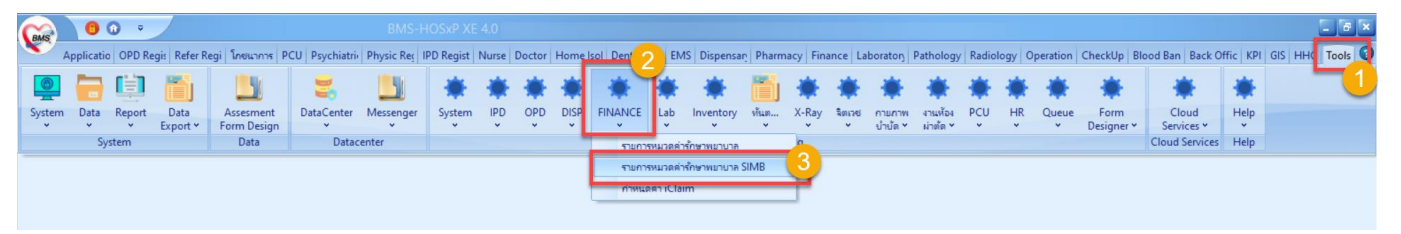

### 8.1. การเพิ่มรายการหมวดค่ารักษาพยาบาล SIMB

| HOS         | SXPSIMB2005     |                                                                    |
|-------------|-----------------|--------------------------------------------------------------------|
| ລຳຕັນ       | গদঁর            | ชื่อ                                                               |
| 35          | 1.2.1(4)        | ตรวจรักษากรณีผู้ป่วยนอก ฉูกเฉิน                                    |
| 36          | 1.2.1(5)        | ดรวจจักษากรณีผู้ป่วยใน ศรงแรก สำหรับการรับตัวครั้งนั้น             |
| 37          | 1.2.1(6)        | ตรวจรักษากรณีผู้ป่วยใน ครั้งต่อไป สำหรับการรับตัวครั้งนั้น         |
| 38          | 1.2.1(7)        | ตรวจรักษากรณีผู้ป่วยใน เมื่อจำหน่ายผู้ป่วยและสรุปเวชระเบียน        |
| 39          | 1.2.1(8)        | ตรวจรักษากรณีผู้ป่วยใน ครั้งแรก สำหรับการรับตัวในห้องผู้ป่วยหนัก   |
| 40          | 1.2.1(9)        | ตรวจรักษากรณีผู้ป่วยใน ครั้งต่อไป สำหรับการรับตัวในพ้องผู้ป่วยหนัก |
| 41          | 1.2.1(10)       | ตรวจรักษากรณีผู้ป่วยในอย่างสิ้น                                    |
| 42          | 1.2.1(11)       | ตรวจวินิจฉัยสาขาเฉพาะ                                              |
| 43          | 1.2.1(12)       | ดรวจสุขภาพทั่วงๆ 🚱 HOSxPSIMB2005EntryForm                          |
| 44          | 1.2.2           | ทำทัศสัยกรรมและทัศณา<br>HOSVDSIMB2005                              |
| 45          | 1.2.3           | ค่าปฏิบัติการอื่นๆ ของผู้ปร                                        |
| 46          | 1.2.3(1)        | ค่าวิสัญญ์แหาย์ และ/หรือ HOSxPSIMB2005                             |
| 47          | 1.2.3(2)        | ค่าวิชาชีพกันพุกรรม                                                |
| 48          | 1.2.3(3)        | ท่าผู้ประกอบวิชาชีพพยาบ รหัส                                       |
| 49          | 1.2.3(4)        | ต่าสู้ประกอบโรคดิลปะอื่น 💑 พลลอบ SIMB2                             |
| 50          | 2               | ค่าบริการโรงพยาบาลอื่นๆ                                            |
| 51          | 2.1             | ต่าห้องหรือค่าเดียงผู้ป่วยไ                                        |
| 52          | 2.2             | ค่าท้องหรือค่าเตียง ที่ไร้สั                                       |
| 53          | 2.3             | ค่าอาหารผู้ป่วยใน 🛛 🔂 สบ                                           |
| 54          | 2.3.1           | <u>อาหารผู้ป่วยใหม่เกิด</u>                                        |
| 55          | 2.3.2           |                                                                    |
| 56          | 2.3.3           | เมื่อเพิ่มหมวดค่ารักษาSIMB แล้วบันทึก                              |
| 57          | 2.3.4           | จะได้รหัสรายการมาอัตโนมัต                                          |
| 58          | 2.4             |                                                                    |
| 59          | 2.5             | INCLUM                                                             |
| 60          | 2.6             | ค่าบริการอื่นๆ                                                     |
| 61          | 6               | maiau SIMB2                                                        |
| ▶ 62        | 5               | ทศลอบ SIMB1                                                        |
| <b>[</b> [] |                 |                                                                    |
| -           | • เพิ่ม 1 แก้ไข |                                                                    |

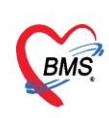

8.2. การแก้ไขรายการหมวดค่ารักษาพยาบาล SIMB

### - กรณีเปลี่ยนรหัสรายการ

| HOS   | SxPSIMB2005   |                                                                            |   |
|-------|---------------|----------------------------------------------------------------------------|---|
| ລຳຄັນ | รหัส          | 50                                                                         |   |
| 35    | 1.2.1(4)      | คราจลักษากสนีผู้ป่วยนอก ฉูกเฉิน                                            |   |
| 36    | 1.2.1(5)      | ครวจลักษากรณีผู้ป่วยใน ครั้งแรก สำหรับการรับตัวครั้งนั้น                   |   |
| 37    | 1.2.1(6)      | ครวจรักษากรณีผู้ป่วยใน ครึ่งต่อไป สำหรับการรับตัวครั้งนั้น                 |   |
| 38    | 1.2.1(7)      | ครวจรักษากรณียู้ป่วยในเพื่อจำหน่ยยู่ป่วยและสุณไวยระเบียน 4 แก้ไขรหัสรายการ |   |
| 39    | 1.2.1(8)      | ครวจลักษากรณีผู้ป่วยใน ครั้งแรก สำหรับการรับคัวในท้องผู้ป่วยหนัก           |   |
| 40    | 1.2.1(9)      | ตรวจรักษากรณีผู้ป่วยใน ครั้งต่อไป สำหรับการรับตัวในห้องผู้ป่วยหนัก         |   |
| 41    | 1.2.1(10)     | ครวจจักษากรณียู่ป่วยในอย่างสั้น New Code 😵                                 |   |
| 42    | 1.2.1(11)     | พรวจวิมีจนัยสายหลงกะ                                                       |   |
| 43    | 1.2.1(12)     | R52948Unite/ing                                                            |   |
| 44    | 1.2.2         | ท่าทัสสุขกรรมและวัติดการท่างๆ ของรู้ HOSxPSIMB2005                         |   |
| 45    | 1.2.3         | ศาปฏิบัติการอื่นๆ ของผู้ประกอบวิชาชีพ HOSxPSIMB2005                        |   |
| 46    | 1.2.3(1)      | ห่าวสัญญิมหาย์ และ/หรือ วิสัญญิมชาน                                        |   |
| 47    | 1.2.3(2)      | ค่าวิชาอิพทัมตกรรม รพัฒ 6 เปลี่ยนรพัฒ                                      |   |
| 48    | 1.2.3(3)      | ค่าผู้ประกอบวิชาชีพาชาววลและ แต่งคา                                        |   |
| 49    | 1.2.3(4)      | ค่าผู้ประกอบโรคศิลปะอื่นๆ ยิ่อ ทศลอบ SIMB2                                 |   |
| 50    | 2             | ค่าบริการโรงพยาบาลอื่นๆ                                                    |   |
| 51    | 2.1           | ค่าห้องหรือค่าเตียงผู้ป่วยใน ประเภทค่า                                     |   |
| 52    | 2.2           | ค่าท้องหรือค่าเคียง ที่ได้สังเกตุอาการ ก                                   |   |
| 53    | 2.3           | ทำอาหารผู้ป่วยใน                                                           |   |
| 54    | 2.3.1         | อาหารสู้ป่วยในปกติ                                                         |   |
| 55    | 2.3.2         | อาหารทางการแพทย์                                                           |   |
| 56    | 2.3.3         | อาหารที่มีวิตดุประสงส์พิศษอื่นๆ                                            |   |
| 57    | 2.3.4         | แล้งมัณท์เสริมอาหาร (อาหารเสริม)                                           |   |
| 58    | 2.4           | ต่าบริการและนั้วบรักษาศพ                                                   |   |
| 59    | 2.5           | ศาบริการรถเพยาบาล                                                          |   |
| 60    | 2.6           | ค่าบริการอื่นๆ 🧧                                                           |   |
| ▶ 61  | 6             | าหลอม SIMB2                                                                |   |
| 62    | 5             | ทศสอบ SIMB1                                                                |   |
|       |               |                                                                            |   |
| -     | เพิ่ม 🧷 แก้ไข | 9                                                                          |   |
| _     |               | -                                                                          | _ |

## - กรณีแก้ไขชื่อรายการ

| HOS    | xPSIMB2005    |                                                                    |
|--------|---------------|--------------------------------------------------------------------|
| ล่ำดับ | รทัส          | Ŝo                                                                 |
| 35     | 1.2.1(4)      | ตรวจรักษากรณีผู้ป่วยนอก ฉุกเฉิน                                    |
| 36     | 1.2.1(5)      | ตรวจรักษากรณีผู้ป่วยใน ครั้งแรก สำหรับการรับตัวครั้งนั้น           |
| 37     | 1.2.1(6)      | ตรวจรักษากรณีผู้ป่วยใน ครั้งต่อไป สำหรับการรับตัวครั้งนั้น         |
| 38     | 1.2.1(7)      | ตรวจรักษากรณีผู้ป่วยใน เมื่อจำหน่ายผู้ป่วยและสรุนไงวชระเบียน       |
| 39     | 1.2.1(8)      | ตรวจรักษากรณีผู้ป่วยใน ครั้งแรก สำหรับการรับตัวในห้องผู้ป่วยหนัก   |
| 40     | 1.2.1(9)      | ตรวจรักษากรณีผู้ป่วยใน ครั้งต่อไป สำหรับการรับตัวในห้องผู้ป่วยหนัก |
| 41     | 1.2.1(10)     | ตรวจรักษากรณีผู้ป่วยในอย่างสิ้น                                    |
| 42     | 1.2.1(11)     | ตรวจวินิจฉัยสาขแฉพาะ                                               |
| 43     | 1.2.1(12)     | กรวจสุขภาพข่าง 🚱 HOSxPSIMB2005EntryForm                            |
| 44     | 1.2.2         | ท่าทำศัสขารรมผล                                                    |
| 45     | 1.2.3         | ศ่าปฏิบัติกาลขึ้นๆ HOSxPSIMB2005 🤅 Log                             |
| 46     | 1.2.3(1)      | ทำวัฒนุนิมาทย์ น HOSxPSIMB2005                                     |
| 47     | 1.2.3(2)      | ทำรัชาชัพทันศกร                                                    |
| 48     | 1.2.3(3)      | <u>ค่าผู้ประกอบวิชารี</u> รหัส 5.2 เปลี่ยนรหัส เกา เขาของร เอรา เร |
| 49     | 1.2.3(4)      | ท่ายังชาตองโรคร์                                                   |
| 50     | 2             | ค่ามริการโรงพยา ขอ เพยบงาว                                         |
| 51     | 2.1           | ต่าห้องหรือต่าเ <del>ดีย</del>                                     |
| 52     | 2.2           | ค่าห้องหรือค่า <i>เ</i> ดีย                                        |
| 53     | 2.3           | ค่ายาหารผู้ป่วยใน 🛛 🗛 🖉                                            |
| 54     | 2.3.1         | อาหารผู้ป่วยใหม่ก                                                  |
| 55     | 2.3.2         | อาหารทางการแพทย์                                                   |
| 56     | 2.3.3         | อาหารที่มีวิตภูประสงค์พิเศษอื่นๆ                                   |
| 57     | 2.3.4         | ผลิตภัณท์แสริมอาหาร (อาหารแสริม)                                   |
| 58     | 2.4           | ต่างริการและเก็บรักษาสพ                                            |
| 59     | 2.5           | ต่ามริการสถงยาบาล                                                  |
| 60     | 2.6           | ด่ายริการอื่นๆ                                                     |
| ▶ 61   | 5.2           | ทศสอบ SIMB2                                                        |
| 62     | 5             | ทศสอบ SIMB1                                                        |
|        |               |                                                                    |
| 4      | เพิ่ม 🧷 แก้ไข | 2                                                                  |

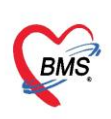

### - การลบรายการหมวดค่ารักษาพยาบาล SIMB

| HOS     | SxPSIMB2005   |                                                   |                  |                 |              |  |
|---------|---------------|---------------------------------------------------|------------------|-----------------|--------------|--|
| ล่าค้าย | ราโส          | So                                                |                  |                 | ,            |  |
| 34      | 1.2.1(3)      | ครวจรักษากรณีผู้ป่วยนอก ครั้งต่อไป สำหรับปัญ      | หาเรื่อรัง       |                 |              |  |
| 35      | 1.2.1(4)      | ครวจรักษากรณีผู้ป่วยนอก ฉุกเฉิน                   |                  |                 |              |  |
| 36      | 1.2.1(5)      | ตรวจลักษากรณีผู้ป่วยใน ครั้งแรก สำหรับการรับ      | ตัวครั้งนั้น     |                 |              |  |
| 37      | 1.2.1(6)      | ตรวจรักษากรณีผู้ป่วยใน ครั้งต่อไป สำหรับการรั     | บตัวครั้งนั้น    |                 |              |  |
| 38      | 1.2.1(7)      | ตรวจรักษากรณีผู้ป่วยใน เมื่อจำหน่ายผู้ป่วยและส    | รปเวชระเบียน     |                 |              |  |
| 39      | 1.2.1(8)      | ครวจรักษากรณีผู้ป่วยใน ครั้งแรก สำหรับการรับ      | ตัวในห้องผู้ป่วย | ยหนัก           |              |  |
| 40      | 1.2.1(9)      | ครวจรักษากรณีผู้ป่วยใน ครั้งต่อไป สำหรับการรั     | มพัวในห้องผู้ป่  | ไวยหนัก         |              |  |
| 41      | 1.2.1(10)     | ทรวจรักษากรณีผู้ป่วยในอย่างสั้น                   |                  |                 |              |  |
| 42      | 1.2.1(11)     | ตรวจวินิจฉัยสาขแฉพาะ                              |                  |                 |              |  |
| 43      | 1.2.1(12)     | ทรวจสุขภาพท่างๆ                                   |                  |                 |              |  |
| 44      | 1.2.2         | ต่าทำศัลยกรรมและทัดถการต่างๆ ของผู้ประกอบ         | S HOSSES         |                 | ف ت ت        |  |
| 45      | 1.2.3         | ค่าปฏิบัติการอื่นๆ ของผู้ประกอบวิชาชีพ            | HOSxP            | PSIMB2005       | C Log        |  |
| 46      | 1.2.3(1)      | ค่าวิสัญญีแพทย์ และ/หรือ วิสัญญีพยาบาล            | HOSXPS           | SIMB2005        |              |  |
| 47      | 1.2.3(2)      | ค่าวิชาชีพทันตกรรม                                |                  |                 |              |  |
| 48      | 1.2.3(3)      | ค่าผู้ประกอบวิชาชีพพยาบาลและแคงกรรภ์              | চদাঁর            | 5.2 เปลี่ยนรทัส |              |  |
| 49      | 1.2.3(4)      | ค่าผู้ประกอบโรคคิลปะอื่นๆ                         |                  |                 |              |  |
| 50      | 2             | ค่าบริการโรงพยาบาลอื่นๆ                           | ชื่อ             | ทศสอบ SIMB5/2   |              |  |
| 51      | 2.1           | ค่าห้องหรือค่าเตียงผู้ป่วยใน ประเภทต่างๆ          |                  |                 |              |  |
| 52      | 2.2           | ค่าห้องหรือค่าเตียง ที่ไข้สังเกตุอาการ การพักพื้น |                  |                 |              |  |
| 53      | 2.3           | ค่าอาหารผู้ป่วยใน                                 |                  | 2               |              |  |
| 54      | 2.3.1         | อาหารผู้ป่วยในปกพิ                                | 0 45             |                 | 🗖 บนทก 🚺 บคา |  |
| 55      | 2.3.2         | อาหารทางการแพทย์                                  | -                |                 |              |  |
| 56      | 2.3.3         | อาหารที่มีวัตถุประสงค์พิเศษอื่นๆ                  |                  |                 |              |  |
| 57      | 2.3.4         | ผลิคภัณฑ์เสริมอาหาร (อาหารเสริม)                  |                  |                 |              |  |
| 58      | 2.4           | ต่าบริการและเก็บรักษาสพ                           |                  |                 |              |  |
| 59      | 2.5           | ค่าบริการรถพยาบาล                                 |                  |                 |              |  |
| 60      | 2.6           | ค่าบริการอื่นๆ                                    |                  |                 |              |  |
| ▶ 61    | 5.2           | ทดสอบ SIMB5/2                                     |                  |                 |              |  |
|         |               |                                                   | _                |                 |              |  |
| -       | เพิ่ม 🏒 แก้ไข | 9                                                 |                  |                 |              |  |

- การกำหนดหมวดค่ารักษา SIMB ของรายการเวชภัณฑ์ยา

| Applicatio OPD Regit Refer Regi Tinuummi PCU Psychiatrii Physic Rej                                                                                                    |                                                                                          |                                                                                                    |
|----------------------------------------------------------------------------------------------------|------------------------------------------------------------------------------------------|----------------------------------------------------------------------------------------------------|
|                                                                                                    | IPD Regist Nurse Do                                                                      | oct 2 kol Dental ER EMS Dispensari Pharmacy Finance Laboraton Pathology Radiology Operation CheckUp Blood Ban Back Offic KPI GIS HH                                                                                                    |
|                                                                                                    |                                                                                          |                                                                                                    |
| 🚇 🔂 🛄 📋 🛄 🔍 🔍                                                                                                    | **                                                                                       | ****                                                                                                    |
| ystem Data Report Data Assesment DataCenter Messenger                                                                                                    | r System IPD 0                                                                           | OPE DISP FINANCE Lab Inventory visue X-Ray Sense munther PCU HR Queue Form Cloud Help                                                                                                    |
| Sustem Data Datarenter                                                                                                    | ~ ~                                                                                      | Setting                                                                                                    |
| Jysein Dele Delecenter                                                                                                    |                                                                                          | nunsiadawiin 3 sealing could service nep                                                                                                    |
|                                                                                                    |                                                                                          |                                                                                                    |
|                                                                                                    |                                                                                          | mummin TMT CODE                                                                                                    |
|                                                                                                    |                                                                                          | สามการ์โลการ์ได้มา Mode 3                                                                                                    |
|                                                                                                    |                                                                                          | สามการ์ได้การ์เช่นา Mode 2                                                                                                    |
|                                                                                                    |                                                                                          |                                                                                                    |
|                                                                                                    | 🐠 HOS                                                                                    | ar Psystem Setting PharmacyDrug KensEntryForm                                                                                                    |
|                                                                                                    | 5010                                                                                     | ant Kathan ACTIEED SVP 6 ma /ml max (60 ml)                                                                                                    |
|                                                                                                    | มอมูล                                                                                    |                                                                                                    |
| ะเบียนเวขภัณฑ์ยา                                                                                                    | ข้อมูล                                                                                   |                                                                                                    |
| lter                                                                                                    |                                                                                          | การติดต่านนี้การ                                                                                                    |
|                                                                                                    | - ten                                                                                    | สมทั่วไป มายาสาร 20.00 < มายาสาร 0.00 พนวงสำนักงานยาบาล                                                                                                    |
| ทำดังหา 📴 Excel Export                                                                                                    |                                                                                          | ระหารั้ดกปรีบประหารหารกระบบคลังสินค้า มีหรีบได้ประเภทกรระเงิน ซึ่งชะเลตโกได้                                                                                                    |
| 🗹 Active 🗹 ชื่อสามัญ 🛄 ชื่อการท้า 🗹 คำค้น 🔲 ชื่อห้อง 🛄 ร้                                                                                                    | ห้วยาสำคัญ 📃                                                                             |                                                                                                    |
| ents                                                                                                    |                                                                                          | 6 พาละแนราสา หมวยอังเคาริกษาหรายาล                                                                                                    |
|                                                                                                    | การทัศ                                                                                   | สทับบิการ 🦕 เลกะ (ไม่ระวม Vat) 9.00 พระเทศ 👔 👔                                                                                                    |
| rog a column neader nere to group by marcolumn                                                                                                    | RyiB:                                                                                    | ADP Code                                                                                                    |
| าศับ อยู่ในบัญชี สถานะ คัด Sub ราโส ซีอยา                                                                                                    | ชื่อสามัญ คำเ                                                                            | พะทำ เอ็ออหมาด SIMB                                                                                                    |
| 1460045 ACETATE RINGER SOLUTION                                                                                                    | ACETAI makes                                                                             | ทยสังสินล้า ที่บริการทามผง ศายริการอิตโนลิที                                                                                                    |
|                                                                                                    | ACETYL fo                                                                                | ก้ารพงศร้ามวิการตามอิง                                                                                                    |
| A 1143001 ACTIFED SYR                                                                                                    | ARTIGET                                                                                  | กระอะญาธิ์ ก้ารแสดรับบริการ                                                                                                    |
| 2 1000007 ACTIFED TAB                                                                                                    | ACTIFEI fa                                                                               | เรียงสัมช 🥌 ได้อัดโนมัติ 🕶 ได้ดำไข้ง่าย ปกติ 💿 🔗 กำหนดราคา ได้ราคาดัยวกันหกรายการ Task 💌                                                                                                    |
| 1470001 ACTIVATED CHARCOAL                                                                                                    | ACTIVA'                                                                                  |                                                                                                    |
| 1000008 ACTIVATED CHARCOAL                                                                                                    | ACTIVA                                                                                   | สาขามารถาง (สาขามารถาง (สาขาวรรรม) สาขามารถาง และสาขาวรถาง<br>เป็นการสาว                                                                                                    |
| 1460047 ACYCLOVIR                                                                                                    | ACYCLC                                                                                   | civilization of a contract of a contract  |
| 2 1440403 ACYCLOVIR cream                                                                                                    | ACYCLC 19724                                                                             |                                                                                                    |
| 0 2 1460538 ACYCLOVIR inj.                                                                                                    | ACYCLC ms                                                                                | สจัสตีอน ท่ามรีการส่วนกิน ท่ามรีการแยกคามประเภทสู้ครวจ                                                                                                    |
| 1 200533 Addi-K(KCL)                                                                                                    | Addi-K(K uana                                                                            | สารแนบ ทำบริการส่วนมัน                                                                                                    |
| 2 14/0539 Adenosine                                                                                                    | Adenosi P                                                                                | อูปภาพ สำคับ ชื่อด่าบริการส่วนเกิน หมวดด่าบริการ ประเภทการประเภณ                                                                                                    |
| 2 00 1000010 ADDENIALINE                                                                                                    | AIRASI 1927                                                                              | រភាពចតំនេ<br>វ                                                                                                    |
| 3 0 1000010 ADRENALINE                                                                                                    | ALCO DI                                                                                  |                                                                                                    |
| 13         Image: Constraint of the state of the state of the st | ALBENC Drug I                                                                            | (No data to display)                                                                                                    |
| 3         Image: State State | ALBENC Drug In                                                                           | A structure of the structure of the s |
| 3         3         5         1000010 ADRENALINE           44         60         53         1000011 ALBENDAZOLE           5         6         62         14000011 ALBENDAZOLE           6         62         140018 ALBUMIN HUMAN           7         63         1600014 ALCOHOL                                                                                                    | ALBENE Drug Is<br>ALBUMI 1952                                                            | meracion (No data to display)<br>Arrans                                                                                                    |
| 3         ○         C3         1000010         ADRENALINE           4         ○         C3         1460040         AIR×X-SMETHICONE           5         ○         C3         1000011         ALBENDAZOLE           6         ○         C3         1460048         AIR×X-SMETHICONE           7         ○         C3         1400188         ALBUNNIHUMAN           7         ○         C3         100014         ALCOHOL           8         ○         C3         1470501         ALCOHOL                                                                                                    | ALBENE Drug in<br>ALBUMI sist<br>ALCOHO<br>Alcohol7                                      | meraculor (Vio data to display)<br>Manualan economica existence (                                                                                                    |
| 3         3         5         1000010         ADER-NAUNE           4         6         5         160004         AIRX-SMETHICONE           5         6         6         2         1460186         AIRX-SMETHICONE           6         6         2         1460186         AIRUMINHUMAN           7         6         1000014         ALCOHOL           8         6         5         1470501         AICOHOL 70% Smerfully           9         6         1000013         ALCOHOL 70% Smerfully         Merfully                                                                                                    | ALBENC Drug in<br>ALBUMI siss<br>ALCOHC Drug in<br>ALCOHC Drug in<br>ALCOHC              | Interaction (Vio data to display?<br>Minants<br>Momenton Construction (Construction)                                                                                                    |
| 33         35         1000010         ADRENALINE           144         36         361         460468         AIRA-SMETHICONE           15         36         300011         ALBENDAZOLE           16         32         1480168         AIBUNNI HUMAN           17         36         1000011         ALCOHOL           18         39         31         1470501         AlcCohOL:           19         32         1400013         ALCOHOL:         Seasefast           10         32         146256         ALCOHOL:         Sease                                                                                                    | ALBEND<br>ALBUMI<br>ALCOHO<br>ALCOHO<br>ALCOHO<br>ALCOHO                                 | Interaction (Vio data to display)                                                                                                    |
| 3         6         1000010         ADERNALINE           4         6         2         1460048         AIRX-SIMETHICONE           5         6         1000011         ALBENDAZOLE         6           6         6         1460188         ALBUNIN HUMAN         7           7         6         1000011         ALCHOL         6           8         6         1470511         ALCHOL         6           9         6         1000013         ALCHOL         6           9         6         1000013         ALCHOL         6           9         6         1400013         ALCHOL         6           9         6         1400013         ALCHOL         6           9         6         1400014         3         ALCHOL           9         6         1400014         3         ALCHOL           9         1460012         Aldometi 25-METHYLDOPA         4                                                                                                    | ALBENE Drug i<br>ALBUMI sisch<br>ALCOHO<br>ALCOHO<br>ALCOHO<br>ALCOHO<br>Aldomet 20-ME T | Internation Children to display?                                                                                                    |

Copyright By Bangkok Medical Software Co.,Ltd

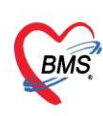

- การกำหนดหมวดค่ารักษา SIMB ของรายการค่ารักษาพยาบาล

| 00 .                   |                         |              |                        |                                      |                            |                  |                    |                     |                  |                      |                                                                                                    |                 | - 8 ×      |
|------------------------|-------------------------|--------------|------------------------|--------------------------------------|----------------------------|------------------|--------------------|---------------------|------------------|----------------------|----------------------------------------------------------------------------------------------------|-----------------|------------|
| Applicatio OPD         | Regit Refer Regi Tre    | WINTE PCU    | Psychiatrie Physic Rec | IPD Regist Nurse Doct                | tor H 2 I Dent             | al ER EMS Disp   | ensar Pharmacy     | Finance Labor       | aton Pathology R | adiology Operation   | CheckUp Blood Ban Back (                                                                                                    | Offic KPI GIS H | HIC Tools  |
|                        | -                       |              |                        |                                      |                            |                  |                    |                     |                  |                      |                                                                                                    |                 | L          |
| I 🖳 🔚 🗐                |                         | 1            | S. 🛄                   | ***                                  |                            | **               | E 💼 🕷              | F 🗰 🗄               | * * *            | * * *                | * *                                                                                                    | *               |            |
| System Data Report     | t Data Asse             | sment Di     | ataCenter Messenger    | System IPD OF                        | D DISP FINANC              | E Lab Inven      | tory shun X-R      | tay terms m         |                  | CU HR Queue          | Form Cloud                                                                                                    | Help            | -          |
| · · ·                  | Export Y Form           | Design       | v v .                  |                                      |                            | · ·              | · • •              | • • •               | าบัด 👻 ม่าตัด 🐃  | ~ ~ ~                | Designer * Services *                                                                                                    | *               |            |
| System                 | D                       | ata          | Datacenter             |                                      | รามการเวยที่               | ัณสมีภา          | Setting            |                     |                  |                      | Cloud Services                                                                                                    | Help            |            |
|                        |                         |              |                        |                                      | รามการค่ารัก               | ארטרעארער        | 3                  |                     |                  |                      |                                                                                                    |                 |            |
|                        |                         |              |                        |                                      | รามการรณ์ส                 | TMT CODE         | <b>-</b>           |                     |                  |                      |                                                                                                    |                 |            |
|                        |                         |              |                        |                                      | รามการวิธีกา               | หรียัมา Mode 3   |                    |                     |                  |                      |                                                                                                    |                 |            |
|                        |                         |              |                        |                                      | รามการใช้กา                | หโฟ้มา Mode 2    |                    |                     |                  |                      |                                                                                                    |                 |            |
|                        |                         |              |                        |                                      |                            |                  | _                  |                     |                  |                      |                                                                                                    |                 |            |
|                        |                         |              |                        |                                      |                            |                  |                    |                     |                  |                      |                                                                                                    |                 |            |
|                        |                         |              |                        |                                      | A HOSxPSystems             | iettingPharmacvN | onDrugitemsEntryFc | orm                 |                  |                      |                                                                                                    | 5.8             | 1 <b>x</b> |
|                        |                         |              |                        |                                      |                            |                  |                    |                     |                  |                      |                                                                                                    |                 |            |
|                        |                         |              |                        |                                      | ขอมูลค่ารักษา              | พยาบาล Inc       | ome ค่ายากลับเ     | บ้าน                |                  |                      |                                                                                                    |                 | 9          |
|                        |                         |              |                        |                                      | ข้อมด                      |                  |                    |                     |                  |                      |                                                                                                    |                 |            |
|                        |                         |              |                        |                                      | Kaundalat                  | hanning          |                    |                     |                  |                      |                                                                                                    |                 |            |
|                        |                         |              |                        |                                      | ขอมูลการบ                  | Dogarized        |                    |                     |                  |                      |                                                                                                    |                 |            |
|                        |                         |              |                        |                                      | การพุดภาษรการ              | รพัสรายการ       | 3001166 %          | มวดค่ารักษาพยาบา    | เล ค่ายากลับบ้าน |                      | Image: A start and a start a start | 🛃 เปิดใช้งาน    |            |
|                        |                         |              |                        |                                      | สิทธิการสั่งใช้            | to Ann           | Incomo domotivão   |                     |                  |                      |                                                                                                    | 14045           |            |
|                        |                         |              |                        |                                      | ฐปลาพ                      | 20 (110)         | Income vie mappi   |                     |                  |                      |                                                                                                    |                 |            |
| ทะเบียนรายการคำร       | กษาพยาบาล               |              |                        |                                      | การพัดร่ายคลังสินค้า       | ชื่อ (อังกฤษ)    |                    |                     |                  | หน่ว                 | 9                                                                                                    | LANNAN STU      | C Log      |
| Filter                 |                         |              |                        |                                      | ອດເສນນິທີຄື້ນອ             | ราคาชาย          | 0.00 7             | กคาทน               | 📃 ราคานี้ถูก     | ปรับประจากราคาจากระ: | บบคลังสินค้า                                                                                                    | พิมพ์ Stick     |            |
| 4.8                    |                         |              |                        |                                      | 4.8                        |                  |                    |                     |                  |                      |                                                                                                    | 🔲 🕼 Reme        |            |
| WINNWI .               |                         | 2121.361     |                        |                                      | Processor 1                | คุณสมปที         |                    |                     |                  |                      |                                                                                                    | OPD             |            |
| Active 📃 แสดงข้อมู     | เลการคิดราคาแยกตามสิทธ์ | กลุ่ม        |                        |                                      | <b>ด่าบริการอัตโนมัต</b> ์ |                  |                    |                     |                  |                      |                                                                                                    |                 |            |
|                        |                         |              |                        |                                      | กองทุนพิเศษ                |                  |                    |                     |                  |                      |                                                                                                    | จำนวนสั่งเรี    |            |
| STRUTTS                |                         |              |                        |                                      |                            | วัตถุประสงท์     |                    |                     |                  |                      | 2                                                                                                    | ท้ามสั่งมาก     |            |
| Drag a column heade    | r here to group by th   | at column    |                        |                                      |                            |                  |                    |                     |                  |                      |                                                                                                    |                 | i i i      |
| ลำด้าน สถานะ ตัด St ปร | อบปร ก้าหมดร รพัส       | ต่าพ้อง ต่าอ | าพาร ชื่อรายการ        |                                      |                            |                  |                    |                     |                  |                      |                                                                                                    | IPD             | 5767       |
| 1 🕑 🖾                  | 3001163                 |              | Income ค่าท้องและ      | ต่าอาหาร                             | 1                          | D.0              | On da              |                     | Dill Musches     |                      |                                                                                                    | 1               | =          |
| 2                      | 3000003                 |              | ท่าห้องและค่าอาหาร:    | เคียงสังเกตอาการ/ Ambul              | ie .                       | DIII             | Code               |                     | Bill Number      | 3891                 | sensis                                                                                                    | จานวนสงเป       |            |
| 3 🕑 🔛                  | 3000001                 |              | ค่าห้องและค่าอาหาร:    | เคียงสามัญ                           |                            | ADP              | Туре               |                     |                  |                      |                                                                                                    | ท้ามสังมาก      |            |
| 4 🕑 🔛                  | 3000002                 |              | ค่าห้องและค่าอาหาร:    | ท้องพิเศษ                            |                            | ADP              | Code               |                     |                  |                      | <b>S</b>                                                                                                    |                 |            |
| 5 📀 🔀                  | 3001164                 |              | lncome ค่าอวัยวะเร     | <sup>1</sup> ยมและอุปกรณ์ในการบำบัด† | 5                          |                  |                    |                     |                  |                      |                                                                                                    | -               |            |
| 6 🕥 🔀                  | 3001165                 |              | lncome ค่ายาและส       | ารอาหา 📶 เมือด                       |                            | Produ            | ct category (ana.) |                     |                  |                      | <u> </u>                                                                                                    | Rev.date        |            |
| • 7 🛛 🔀                | 3001166                 |              | Income ค่ายากลับน้     | าพ 💛                                 |                            | FWF              | tem Code           |                     |                  |                      | Sec. 19                                                                                                    |                 |            |
| 8 🥥 🔀                  | 3001167                 |              | lncome ค่าเวชภัณฑ      | ไท้มีใช่ยา                           |                            | พมวดย่ม          | อยข่ารักษาพยาบาล   |                     |                  |                      |                                                                                                    |                 |            |
| 9 🔮 🔛                  | 3000008                 |              | ABO Cell groupi        | ng for blood (compon                 | e                          |                  |                    |                     |                  |                      |                                                                                                    | - dates         |            |
| 10 🔮 🔛                 | 3000009                 |              | ABO Serum gro          | uping for blood (comp                | ¢                          |                  | กลุ่มค่ารักษา      |                     | - 67             | เลือดหมา             |                                                                                                    |                 |            |
|                        | 3000025                 |              | Aged Plasma            |                                      |                            |                  | UCEF Code          |                     |                  | - CALILIAN S         |                                                                                                    | 📃 ค่าอาหาร      |            |
|                        | 3000004                 | -            | Antibody identifi      | cation for blood (comp               | 3                          | State            | tem Code           |                     |                  |                      |                                                                                                    |                 |            |
| 14 0 0                 | 3000005                 |              | Antibody Screen        | ning for blood (compo                |                            | 2.010            |                    |                     |                  | F                    |                                                                                                    |                 |            |
|                        | 3000029                 |              | Blood Exchange         | CO-Slide method for                  |                            |                  | NIN SIMB           | 1.1.1(2) : ยาผู้บัว | มกลบบาน          |                      | 2                                                                                                    |                 |            |
| 16 0 1                 | 300000                  |              | Blood group (AE        | R() - Tube method for                |                            | 303              | -                  |                     |                  |                      |                                                                                                    |                 |            |
| 17 0 17                | 3000007                 |              | Coomb's test - f       | Direct for blood (comp               |                            |                  |                    |                     |                  |                      |                                                                                                    |                 |            |
| 18                     | 3000012                 |              | Coomb's test - I       | ndirect for blood (comp              |                            | ยอดเบิกได้ สก    | a.                 | 🖌 🛃                 | ະນົກ ສາສ. OPD 📝  | ส่งเบิก สกส. IPD     |                                                                                                    |                 |            |
| 19 🔮 🕅                 | 3000013                 |              | Cross matching         |                                      | au I                       |                  |                    |                     |                  |                      | 2 Pl 64                                                                                                    |                 |            |
| 20 🔮 👪                 | 3000026                 |              | Cryoprecipitate        |                                      |                            |                  |                    |                     |                  |                      |                                                                                                    |                 |            |
|                        |                         | <            |                        | 10                                   |                            |                  |                    |                     |                  |                      |                                                                                                    |                 |            |
| Con a Comme            | 5                       |              |                        |                                      |                            |                  |                    |                     |                  |                      |                                                                                                    |                 |            |
| 👕 เพิ่มรายการ 🛛 🖉      | แก้ไขรายการ             |              |                        |                                      |                            |                  |                    |                     |                  |                      |                                                                                                    |                 | 🗙 lin      |

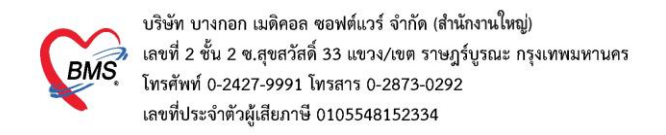

- 9. การ Export&Import รายการยาและค่าบริการ เพื่อส่งข้อมูล Mapping SIMB
- 9.1. การเข้าใช้งาน Tools > Finance > กำหนดค่า iClaim > Export&Import ค่าบริการ SIMB

| BMS   | ۶.    | o u       | OPDR      | ani Refer  | Page 1 |                          | I Prochistri | Physic Re |         | enir Nur          | e Dect   |       |            | Dental EP  | EMS     | Dispense                        | Dharmac | Einance | Stecher | ( Labo | (INNE)             |                    | ologi | Operatio | Checkl   | In Road Ra | Rack Office VDI |               | Ô |
|-------|-------|-----------|-----------|------------|--------|--------------------------|--------------|-----------|---------|-------------------|----------|-------|------------|------------|---------|---------------------------------|---------|---------|---------|--------|--------------------|--------------------|-------|----------|----------|------------|-----------------|---------------|---|
|       |       | -         |           | regi keren | Reg    |                          | Psychiad     | Physic Re |         | egis intuis       | -        |       | -          |            |         | Uisperisar                      | rhaimac | rinance | Juecher | Cabon  |                    | iolog Rau          |       |          | - Checko |            |                 | dis HHC TOOIS | Ĭ |
|       |       |           |           |            |        |                          |              |           | J       | -                 | -        | *     | *          | Children C |         |                                 |         |         | -       |        | *                  | -                  | -     | *        | -        |            |                 | *             |   |
| Syste | em    | -<br>Uata | Keport    | Export *   | • F    | Assesment<br>form Design | DataCente    | er Messen | ger     | System            | UNI<br>T | - UND | -          | FINANCE    | Lat     | Invento                         | ıy ığır | . visco | х-кау   | 10170  | กามกาพ<br>บ่าบัด * | งานหอง<br>ผ่าตัด * | ÷     | HK<br>•  | Queue    | Designer * | Services *      | Help          |   |
|       |       | Sy        | stem      |            |        | Data                     | Dat          | tacenter  |         |                   |          |       |            | 110        | าารหมาด | เล่าซักษาพยาเ                   | าล      | tting   | )       |        |                    |                    |       |          |          |            | Cloud Services  | Help          | _ |
| 😻 н   | OSxPi | iClaimIN  | ETService | MappingFor | rm 🗵   |                          |              |           |         |                   |          |       |            | 5107       | าารหมาด | เด่ารักษาพมาเ<br>ไม <i>่</i> เอ | אר SIMB | -       |         |        |                    |                    |       |          |          |            |                 |               |   |
| กำหเ  | เดค่  | in iCl    | aim       |            |        |                          |              |           |         |                   |          |       |            | 510        | ADP     | Code                            | _       | -       |         |        |                    |                    |       |          |          |            |                 |               |   |
|       |       |           |           |            |        |                          |              |           |         |                   |          |       |            |            |         |                                 |         |         |         |        |                    |                    |       |          |          |            |                 |               |   |
|       |       |           |           |            |        |                          |              |           |         |                   |          |       |            |            |         |                                 |         |         |         |        |                    |                    |       |          |          |            |                 |               |   |
|       |       |           |           |            |        | ordouču                  |              |           |         |                   |          |       |            |            |         |                                 |         |         |         |        |                    |                    |       |          |          |            |                 |               |   |
|       |       |           | 110       | Claim      |        | םפטראכוז<br>מיים מייייי  |              |           |         | or Role           |          | 2     | d C        | onsent     | For     | m Setti                         |         |         |         |        |                    |                    |       |          |          |            |                 |               |   |
|       |       |           |           | Claim      |        | nu OPD                   |              |           |         |                   |          |       |            |            |         |                                 |         |         |         |        |                    |                    |       |          |          |            |                 |               |   |
|       |       |           |           |            |        |                          | _            |           |         |                   |          |       | _          |            |         |                                 | _       |         |         |        |                    |                    |       |          |          |            |                 |               |   |
|       |       |           |           |            |        |                          |              | กำหนด     | งาโบเร่ | ใดหาง             |          |       |            |            |         |                                 |         |         |         |        |                    |                    |       |          |          |            |                 |               |   |
|       |       |           |           | เนดค่าเ    |        | กรสำหรับ                 | ÷.           | 0053445   | 1041    | ากการ<br>เสวนเร็ม |          |       | 5          |            | rt&I    |                                 |         |         |         |        |                    |                    |       |          |          |            |                 |               |   |
|       |       |           | สง (      | Claim 1    |        | าัน IPD                  |              | Vital     | Sia     |                   |          |       | <b>6</b> 1 |            |         | SIMB                            |         |         |         |        |                    |                    |       |          |          |            |                 |               |   |
|       |       |           |           |            |        |                          |              | vitai     | Sigi    |                   |          |       |            |            |         |                                 |         |         |         |        |                    |                    |       |          |          |            |                 |               |   |
|       |       |           |           |            |        |                          |              |           |         |                   |          | CT.   |            |            |         |                                 |         |         |         |        |                    |                    |       |          |          |            |                 |               |   |
|       |       |           |           |            |        |                          |              | กำหน      | ลราย    | เการ              |          |       |            |            |         |                                 |         |         |         |        |                    |                    |       |          |          |            |                 |               |   |
|       |       | ų         | ) กำห     | านดประ     | ะเภท   | การดมยา                  |              | งเปิดเร   | เคสา    |                   |          |       |            |            |         |                                 |         |         |         |        |                    |                    |       |          |          |            |                 |               |   |
|       |       |           |           |            |        |                          |              | DIMPILE   | 1 161 1 |                   |          |       |            |            |         |                                 |         |         |         |        |                    |                    |       |          |          |            |                 |               |   |
|       |       |           |           |            |        |                          |              |           |         |                   |          |       |            |            |         |                                 |         |         |         |        |                    |                    |       |          |          |            |                 |               |   |
|       |       |           |           |            |        |                          |              |           |         |                   |          |       |            |            |         |                                 |         |         |         |        |                    |                    |       |          |          |            |                 |               |   |
|       |       |           |           |            |        |                          |              |           |         |                   |          |       |            |            |         |                                 |         |         |         |        |                    |                    |       |          |          |            |                 |               |   |
|       |       |           |           |            |        |                          |              |           |         |                   |          |       |            |            |         |                                 |         |         |         |        |                    |                    |       |          |          |            |                 |               |   |
|       |       |           |           |            |        |                          |              |           |         |                   |          |       |            |            |         |                                 |         |         |         |        |                    |                    |       |          |          |            |                 |               |   |
|       |       |           |           |            |        |                          |              |           |         |                   |          |       |            |            |         |                                 |         |         |         |        |                    |                    |       |          |          |            |                 | NA NU         |   |

- 9.2. การ Export ยา และค่าบริการ (แถบ Export ยาและค่าบริการ)
  - 9.2.1.เลือกประเภทรายการที่ต้องการ Export รายการยา หรือรายการค่าบริการ
  - 9.2.2.กดปุ่ม Export
  - 9.2.3.ระบบจะส่งข้อมูลออกมาเป็นไฟล์ Excel เมื่อ Export สำเร็จจะเปิดไฟล์ให้ทันที สามารถ Save As ไว้ใน Path ที่ต้องการได้ (ไฟล์ต้นฉบับจะถูกบันทึกที่ Folder Temp ในเครื่อง)

| Export&Import ค่าบริการ Mapping SIM           | В              |                   |           |                                                               |                      |                         |                                 |                                       |                     |             |
|-----------------------------------------------|----------------|-------------------|-----------|---------------------------------------------------------------|----------------------|-------------------------|---------------------------------|---------------------------------------|---------------------|-------------|
| Export ยาและค่าบริการ<br>Setting              | 2 10           | ดปุ่ม Exp         | ort       | ระบบจะส่งข้อมูลอส                                             | อกมาเป็นไฟล์         | Excel                   |                                 |                                       |                     |             |
| 🕘 รายการยา 🔘 รายการทำบริการ                   | Export         |                   |           |                                                               | erviceExportImpo     | rtSIMBMappingFo         | rmExcelExport2022072009         | 5114.xls (โหมดความเข้ากันได้) - Excel | (กาณ 🗗              | • ×         |
| 1 เลือกประเภทรายการที่ต้องการ                 | Export         | units             | 1w.s      | หน้าแรก แทรก เต้าโครงหน้ากระดาษ<br>MS Sans Serif - 10 - A A = | ijan tõya i          | กา มุมมอง (<br>🖗 ฟริปัย | 2 ระบุว่าคุณต้องการทำลิงใด<br>• | 📰 μπη - Σ                             | · Ay D              | ्र =चर      |
| 1000045 AMINOphylline suspension (ยาเครียม)   | 5mg/mi (60mi)  | ชวด               | 714       |                                                               |                      |                         | 🐽 การจัดรูปแบบ                  | จัดรูปแบบ สไตล์                       | เรียงลำดับ ค้นหาและ |             |
| 1000112 Budesonide Nasal Spray (Bunase)       | 64 mcg/dose    | ชวด               | - V       | B I U ·                                                       | <b>1</b>             | 3 . 20 .                | ่ 30 •30 ตามเงื่อนไข + เ        | ป็นดาราง = เซลล์ = 🔝 รูปแบบ = 🦿       | ้ และกรอง ๆ เลือก ๆ |             |
| 1000758 SILDENAFIL SYRUP (ยาเครียม)           | 2 mg/ml (30ml) | ชวด               | ดลิปปอร์ด | ร ฟอนที่ ร                                                    | การจัดแนว            | ຣ ຄົນລະ                 | a 6                             | ก็ตล์ เชลล์                           | การแก้ไข            | ^           |
| 1000854 URSOLIN SYR (ยาเครียม)                | 30 mg/ml       | ชวต               | Δ1        | * : X 🗸 fr. codeb                                             | 05                   |                         |                                 |                                       |                     | ~           |
| 1000882 VIDISIC EYE GEL                       |                | หลอก              |           |                                                               |                      |                         |                                 |                                       |                     |             |
| 1000968 Darunavir (Prezista)                  | 600 mg         | <b></b> រេរ៍គ     | A         | B                                                             | C                    | D                       | E                               | F P                                   | G cko doug code     | H 🔺         |
| 1000970 Efevirenz                             | 600 mg         | เม็ค              | 1 1000010 | AMNOrb dire eveneration (up after)                            | Steright<br>Employed | units                   | dosageionn                      | generic_name                          | sks_uruy_coue       | n uni_ip_co |
| 1000971 Efevirenz                             | 200 mg         | แคปซูล            | 2 100004  | AMINOPHINE Suspension (Brundau)                               | omg/mi (60mi)        | 1124                    | mg                              | aminophyline                          | 000001              | 000057      |
| 1000982 Kaletra (สำหรับแข็มคำ)                | LPV200 / RTV5  | l សើ <del>គ</del> | 3 100011  | Budesonide Nasai Spray (Buhase)                               | 64 mcg/dose          | 179                     | NASAL SPRAT                     | Budesonide                            | 900301              | 900301      |
| 1001409 OBIMIN-AZ TAB. (สำหรับเคส Pemetrexed) | -              | เม็ด              | 4 100075  | SILDENAFIL STRUP (BIL9384)                                    | 2 mg/mi (sumi)       | 179                     | SUSPENSION                      | sildenatii                            |                     |             |
| 1001414 Omeprazole. (ยาเครียมเฉพาะราย)        |                | 20-1              | 5 100085  | URSOLIN STR (BILINER)                                         | 30 mg/mi             | 109                     | 79                              | ursodeoxycholic acid                  |                     | 000010      |
| 1001621 Addamel N (ศิตรากาเป็น ชิชี)          | 10 ML          | <b>9</b> 9        | 6 100088  | VIDISIC EYE GEL                                               |                      | หลอด                    | EYE GEL                         | Carbomer                              | 0.00001             | 663012      |
| 1001623 Bfluid                                | 420 KCAL(1000  | 1 64              | 7 100096  | Darunawr (Prezista)                                           | 600 mg               | 110                     | TABLET                          | darunavir                             | 648901              | 648891      |
| 1001624 Cernevit                              | 5 ML           | Vial              | 8 100097  | Etayirenz                                                     | 600 mg               | 1219                    | TABLET                          | Etavrenz                              | 320298              | 320280      |
| 1001625 Lipids(CLINOLEIC)                     | 20 %W/V        | 0.1               | 9 100097  | Etavirenz                                                     | 200 mg               | แคบชูล                  | TABLET                          | Etawrenz                              | 448767              | 448761      |
| 1001626 Intralipid for PN (คิดราคาเป็น ชีชี)  | 20 %W/V        | 55                | 10 100098 | Kaletra (สาหรับแขมตา)                                         | LPV2007              | 110                     | TABLET                          | Lopinavir + ritonavir                 | 362610              | 362606      |
| 1001629 DIPOT H2PO4 INJ                       | (K1 MEQ/ML)    | AMP               | 11 100140 | OBIMIN-AZ TAB. (สาหรับเคล                                     | -                    | เมด                     | TABLET                          | multivitamins                         | 676733              | 676722      |
| 1001631 0.9% NSS Partial fill 50/100 ML IV    | ( Grine)       | bag               | 12 100141 | Omeprazole. (ยาเครียมเฉพาะราย)                                |                      | 1001                    | GRANULE                         | Omeprazole                            | 104721              | 188040      |
| 1001633 Peditrace (ຄືອອາຊານິນ ອີອັ)           | 10 ML          | 88                | 13 100162 | Addamei N (คคราคาเป็น ซีซี)                                   | 10 ML                | 295                     | INJECTION                       | Trace elements                        | 676906              | 676896      |
| 1001634 PN 1500es 1-100 ml                    | 10 %           | ML                | 14 100162 | Bhuid                                                         | 420                  | Q4                      | INJECTION                       | Amino acids + glucose                 | /30328              | 730316      |
| 1001635 PN 18upes 101-300 ml                  | 10 %           | MI                | 15 100162 | Cemevit                                                       | 6 ML                 | Vial                    | INJECTION                       | Multivitamins                         | 676503              | 676492      |
| 1001636 PN 170285 100000 300 ml               | 10 %           | MI                | 16 100162 | Lipids(CLINOLEIC)                                             | 20 %W/V              | Ú1                      | INJECTION                       | Lipids                                | 700094              | 700060 -    |
| 100100011100000000000000000000000000000       | 10.70          |                   |           | THOSxPiClaimINETServiceExpo                                   | ortIm (+)            |                         |                                 | 4                                     |                     | E E         |
|                                               |                |                   | พร้อม     |                                                               |                      |                         |                                 |                                       |                     | + 100 %     |

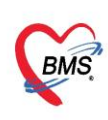

9.3. การนำเข้าไฟล์ที่ผ่านการ Mapping SIMBCode กับค่าบริการแล้ว (นำเข้าไฟล์ Mapping SIMB)
9.3.1.เตรียมไฟล์ Excel ที่ต้องการนำเข้า โดยชื่อ column icode ต้องกำหนดเป็น "CODEHOS" และ column SIMB ที่ผูกข้อมูลแล้ว ต้องกำหนดเป็น "SIMB\_BILLING\_CODE" (การนำเข้า จะจับจากชื่อ coloum ที่กำหนดเท่านั้น)

| <b>⊡</b> 5 '           |                                                       |               | TetsSIM              | 1BMapping.xls [                          | โหมดความเข้ากันได้] - Exc    | cel (การเปิดใช้งานผลิตภ์                | ณฑ์ล้มเหลว)                            |                                                          | T                                                                                       | - 0                          | ×        |
|------------------------|-------------------------------------------------------|---------------|----------------------|------------------------------------------|------------------------------|-----------------------------------------|----------------------------------------|----------------------------------------------------------|-----------------------------------------------------------------------------------------|------------------------------|----------|
| ไฟล์ หน้าแร            | ก แทรก เค้าโครงหน้ากร                                 | ะดาษ สูตร     | ข้อมูล               | รีวิว มุมมอง                             | Sะบุว่าคุณต้องการทำ          | าสิ่งใด                                 |                                        |                                                          |                                                                                         |                              | Q+ 11915 |
|                        | rdia New • 16 • A ,                                   |               | =   ≫ •<br>=   €≣ Э≣ | 📑 ตัดข้อความ<br>📑 ผสานและจัดย่<br>วัวนนว | ทั่วไป<br>กึ่งกลาง - 🖙 - % ร | <ul> <li> <ul> <li></li></ul></li></ul> | แบบ จัดรูปแบบ ส<br>ไข - เป็นตาราง - เช | มี<br>มี<br>มี<br>มี<br>มี<br>มี<br>มี<br>มี<br>มี<br>มี | <ul> <li>∑ - A<br/>Z T</li> <li>Isusanoi</li> <li>Isusanoi</li> <li>Isusanoi</li> </ul> | ุ<br>ม ค้นหาและ<br>* เลือก * |          |
| พระบบอาต เจ            | тани                                                  | CIMP PI       |                      | DE                                       | 13 911675                    | 1 1                                     | กเพก                                   | คมคล                                                     | 11130011                                                                                | -0                           | ~        |
| JI                     | $\therefore \sqrt{Jx}$                                | SIMB_BI       | LLING_CO             | DE                                       |                              |                                         |                                        |                                                          |                                                                                         |                              | *        |
| CODEHOS                | nameitemhos                                           | c<br>strength | units                | E<br>dosageform                          | F<br>generic_name            | G<br>sks_drug_code                      | н<br>tmt_tp_code                       | I<br>tmt_gp_code                                         | SIMB BILLIN                                                                             | IG CODE                      | <b>1</b> |
| 2 1003438              | а рапянныпша гаяр<br>тыс-сор. 1-1<br>Vaccipe Covid 19 | 5<br>U.5      | มิลลิลิตร<br>Vial    |                                          | -<br>กัญชา                   |                                         |                                        |                                                          | 1.1.1(3)<br>1.1.1(3)                                                                    | _                            |          |
| 4 1003441              | Favipiravir<br>Favipiravir (Avigar                    | mlidose       | 100                  | ind contone                              |                              |                                         |                                        |                                                          | 1.1.1(3)                                                                                |                              |          |
| 6 1003419              | ma<br>Everolimus กา<br>Saudamar                       | ร Impor       | t Excel (            | ต้องตั้งชื่อ c                           | olumn icode ໍ                | ให้เป็น CODEH                           | IOS และ                                |                                                          | 1.1.1(3)                                                                                |                              |          |
| 7 1003420<br>8 1003437 | CEFACLOR                                              |               | column               | SIMB ให้เข                               | ป็น SIMB_BILLI               | NG_CODE                                 |                                        |                                                          | 1.1.1(3)                                                                                |                              |          |
| 9                      |                                                       |               |                      |                                          |                              |                                         |                                        |                                                          |                                                                                         |                              |          |
| 11                     |                                                       |               |                      |                                          |                              |                                         |                                        |                                                          |                                                                                         |                              |          |
| 12                     |                                                       |               |                      |                                          |                              |                                         |                                        |                                                          |                                                                                         |                              |          |
| 14                     |                                                       |               |                      |                                          |                              |                                         |                                        |                                                          |                                                                                         |                              | -        |
| ( → <b>1</b>           | HOSXPICIAImINETServ                                   | iceExportI    | <b>m</b> (+)         |                                          |                              | •                                       |                                        | ## [5]                                                   | m _                                                                                     |                              | 100.96   |
| PT FUN                 |                                                       |               |                      |                                          |                              |                                         |                                        |                                                          | L -                                                                                     |                              | - 100 70 |

9.3.2.เลือกแถบ "นำเข้าไฟล์ Mapping SIMB"

- ประเภทรายการที่ต้องการ Import
- เลือกไฟล์ Excel ที่ต้องการ Import
- กดปุ่ม Mapping
- เมื่อนำเข้าเสร็จระบบจะขึ้น Popup Import Excel Success

| 🔮 HOS×  | PiClaimINE  | TServiceMappingForm 😽 H             | HOSxPiClaimINETSer | viceExportImportSIN | MBMappingForm 🗵        |                        |                   |                  |                   |   |         |                   |       |   |
|---------|-------------|-------------------------------------|--------------------|---------------------|------------------------|------------------------|-------------------|------------------|-------------------|---|---------|-------------------|-------|---|
| Export  | &Impo       | rt ค่าบริการ Mappir                 | ng SIMB            |                     |                        |                        |                   |                  |                   |   |         |                   |       |   |
| Exporte | າແລະຄ່ານຈີກ | ns นี่หข้าไฟล์ Mapping Sl           | MB                 |                     |                        |                        |                   |                  |                   |   |         |                   |       |   |
| Setting |             |                                     | _                  |                     |                        |                        |                   |                  |                   |   |         |                   |       |   |
| 🖯 รายก  | ารยา        | 🔿 รายการค่ามริการ Impor             | t Path C:\Users    | \Dev-Siriwisa\0     | ineDrive\เคสก์ที่อป\Te | tsSIMBMapping.xls      | 😂 Mapp            | ing              |                   |   |         |                   |       |   |
|         |             |                                     |                    |                     | 5                      |                        |                   |                  |                   |   |         |                   |       |   |
|         | เลือก       | ประเภทที่ต้องการ I                  | mport              | 2                   | ้ออ้ในIcEvcol มีต่     | ourse Import           | sks 3 nd          | eeulu Manning    | SIMB BILLING CODE | K | 1001222 | SIMB_BILLING_CODE |       |   |
| 2 10    | 0400        | (4 15 01 171 N 181 W 181 20 1 071 5 | 10                 | มือสิสสาร           | опшаехсег ий           | anna import            |                   | пица марріпд     | 1.1.1(3)          |   | 1001963 |                   |       |   |
| 3 100   | 3440        | Vaccine Covid 19                    | 0.5 ml/dose        | Vial                | INJECTIONS             | -                      |                   |                  | 1.1.1(3)          | 1 | 1001077 |                   |       |   |
| 4 100   | 3441        | Favipiravir                         | 200                | TABLETS             | TABLETS                | Favipiravir            |                   |                  | 1.1.1(3)          |   | 1001103 |                   |       |   |
| 5 100   | 3443        | Favipiravir (Avigan)                | 200                | TABLETS             | TABLETS                | Favipiravir            |                   |                  | 1.1.1(3)          |   | 1001883 |                   |       |   |
| 6 100   | 3419        | E∨erolimus                          | 10 mg              | เม็ค                | TABLET                 | E∨erolimus             |                   |                  | 1.1.1(3)          |   | 1002530 |                   |       |   |
| 7 100   | 3420        | Sevelamer                           | 800 mg             | เม็ค                | TABLET                 | Sevelamer              |                   |                  | 1.1.1(3)          |   | 1002954 |                   |       |   |
| 8 100   | 3437        | CEFACLOR                            | 250 mg             | capsule             | HOSxPiClain            | nINETServiceExportImpo | ortSIMBMappingFor | m X              | 1.1.1(3)          |   | 1002285 |                   |       |   |
| 9       |             |                                     |                    |                     | Import Exc             | al Success             |                   |                  |                   |   | 1002444 |                   |       |   |
| 10      |             |                                     |                    |                     | importaxe              | er Juccess             |                   |                  |                   |   | 1003170 |                   |       |   |
| 12      |             |                                     |                    |                     |                        |                        |                   | OK               |                   |   | 1001755 |                   |       |   |
| 12      |             |                                     |                    |                     |                        |                        |                   | OK I             |                   |   | 1002544 |                   |       |   |
| 14      |             |                                     |                    |                     |                        |                        |                   |                  |                   |   | 1001933 |                   |       |   |
| 15      |             |                                     |                    |                     |                        |                        |                   |                  |                   |   | 1002847 |                   |       |   |
| 16      |             |                                     |                    |                     |                        |                        |                   |                  |                   |   | 1001777 |                   |       |   |
| 17      |             |                                     |                    |                     | เมือง                  | น้ำเข้าเสร็จระบบแ      | จ้งเตือน Impo     | rt Excel Success |                   |   | 1001832 |                   |       | - |
| 18      |             |                                     |                    |                     |                        |                        |                   |                  |                   |   | 1003297 |                   |       |   |
| 19      |             |                                     |                    |                     |                        |                        |                   |                  |                   |   | 1001872 |                   |       |   |
| 20      |             |                                     |                    |                     |                        |                        |                   |                  |                   |   | 1002647 |                   |       |   |
| 21      |             |                                     |                    |                     |                        |                        |                   |                  |                   |   | 1003218 |                   |       |   |
| 22      |             |                                     |                    |                     |                        |                        |                   |                  |                   |   | 1002243 | 4.4.4(0)          | _     |   |
| 23      | TH          |                                     | iceEvportim        |                     |                        |                        |                   | 4 0              |                   |   | 1001682 | 1.1.1(3)          |       |   |
|         |             |                                     |                    |                     |                        |                        | 100 %             |                  |                   |   | 1002/59 | 1.1.1(3)          |       |   |
|         |             |                                     |                    |                     |                        |                        | 100 %             |                  |                   |   |         |                   |       |   |
|         |             |                                     |                    |                     |                        |                        |                   |                  |                   |   |         |                   | 🔀 ปิด |   |

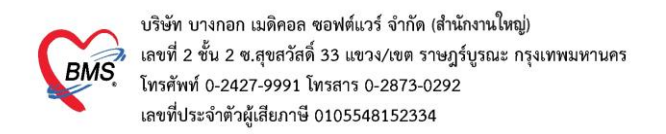

## 10.การกำหนดข้อมูลสิทธิการรักษา

#### - การเข้าใช้งานTools > OPD > สิทธิการรักษา

| GMS    | 0    | 0       | •       |                  |                          |             | BMS-HOS       | xP XE 4.0 : | 4.64.11 | .3 DB  | : bms@       | 127.0.0.1  | :bsh [ | PostgreSQ    | L:5432 | (โรงพบ  | าบาลบาง  | เกอกเมเ | คืดอลซอา           | งต์แวร์ : 9          | 99999) | 5         |       |                    |                       |         | - ¤ x   |
|--------|------|---------|---------|------------------|--------------------------|-------------|---------------|-------------|---------|--------|--------------|------------|--------|--------------|--------|---------|----------|---------|--------------------|----------------------|--------|-----------|-------|--------------------|-----------------------|---------|---------|
| ×.     | Appl | licatio | OPD Reg | i Refer Reg      | โกซนาการ PCI             | U Psychiatr | Physic Re 1P0 | Regis Nur   | e Doct  | or Hor | ne Isc D     | ental   ER | EMS (  | Dispensai Ph | armac  | Finance | Strecher | Labor   | ator Path          | olog Ra              | diolog | Operation | Check | Up   Blood Ba      | Back Offic KPI        | GIS HHO | Tools 🖸 |
| 0      | F    |         |         | 1                | 1                        | -           | 1             | *           | ð       | ۲      | ٠            | *          | *      | *            | *      | 1       | *        | *       | *                  | *                    | *      | *         | *     | *                  | *                     | 1       |         |
| System | D    | ata F   | leport  | Data<br>Export - | Assesment<br>Form Design | DataCenter  | Messenger     | System      | Ŷ       | OPD    | DISP         | FINANCE    | Lab    | Inventory    | ец     | viun    | X-Ray    | 1000    | กามกาพ<br>น้ำนัด * | งาระห้อง<br>ม่าตัด * | PCU    | HR        | Queue | Form<br>Designer • | Cloud Help            |         |         |
|        |      | Syste   | m       |                  | Data                     | Data        | center        |             | 0       | a)     | ให้การจัดการ |            |        |              |        | Setting |          |         |                    |                      |        |           |       |                    | <b>Cloud Services</b> | Help    |         |
|        | 3 🗖  |         |         |                  |                          |             |               |             |         |        |              |            |        |              |        |         |          |         |                    |                      |        |           |       |                    |                       |         |         |
|        |      |         |         |                  |                          |             |               |             | -       | 4      | ดลากระเาง    | การแพทม์   |        | <b>-</b>     |        |         |          |         |                    |                      |        |           |       |                    |                       |         |         |
|        |      |         |         |                  |                          |             |               |             |         | t.     | ประเภทคลินิก |            |        |              |        |         |          |         |                    |                      |        |           |       |                    |                       |         |         |
|        |      |         |         |                  |                          |             |               |             | NSLO    |        |              |            |        |              |        |         |          |         |                    |                      |        |           |       |                    |                       |         |         |
|        |      |         |         |                  |                          |             |               |             |         | K      | iosk men     | u          |        |              |        |         |          |         |                    |                      |        |           |       |                    |                       |         |         |
|        |      |         |         |                  |                          |             |               |             |         | U      | ระเภทใบจับ   | สองแพทบ์   |        |              |        |         |          |         |                    |                      |        |           |       |                    |                       |         |         |

- 10.1. กดปุ่มเพิ่มรายการ
- 10.2. ระบุรหัสสิทธิ ระบุเป็น "รหัสที่ไม่ซ้ำกับที่มีในระบบ"
- 10.3. กดปุ่ม OK

| iter  |       |               |      |                                                |                   |       |           |                |                |                                 | _   |
|-------|-------|---------------|------|------------------------------------------------|-------------------|-------|-----------|----------------|----------------|---------------------------------|-----|
| ค้นหา |       |               | 0 R  | efresh                                         |                   |       |           |                |                |                                 |     |
| ยการ  |       |               |      |                                                |                   |       |           |                |                |                                 |     |
| หคับ  | สถานะ | Export E Plan | รทัส | ชื่อลิทธิ                                      | ประเภทการข้าระเจิ | w NH  | HSO HIP D | ะ ผิงค่าบริการ | กลุ่มท่าบริการ | ชื่อสิทธิมาดาฐาน                | 100 |
| 6     | 0     |               | BC   | เด็กอายด้ำกว่า 12 ปี นอกเซต                    | ลกหนี้สิทธิ       |       | UCS       | ทั่วไป         | UC             | เด็ก 0 - 12 มี                  |     |
| 7     | 0     | 6             | AT   | เด็กอายด้ำกว่า 12 ปี ในเขต                     | ลูกหนี้สิทธิ      |       | UCS       | ทั่วไป         | UC             | เด็ก 0 - 12 ปี                  |     |
| 3     | 0     |               | AG   | ครวจสุขภาพปกล.เลือกรพ.พทธโสธร                  | ลกหนี้สิทธิ       |       | SSS       | ทั่วไป         | ประกันสังคม    | ผู้ประกันตนตาม พรบ.ประกันสังคม  |     |
| 1     | 0     | 8             | 28   | ทรวจสุขภาพประจำปีประกันสังคม                   | ลูกหนัสิทธิ       | 06    | 5 999     | ทั่วไป         | อื่นๆ          | บัตรผู้มีรายได้น้อย             |     |
| 1     | 0     | 8             | BK   | ท่างท้าว นอกเชต (P)                            | ลุกหนี้สิทธิ      |       | UCS       | ทั่วไป         | อื่นๆ          | บัครสุขภาพ ประชาชนทั่วไป        |     |
|       | 0     |               | BB   | ต่างต้าว ในเขต(P)                              | ลกหนึ่ง ปละเกิด   | de    |           | ~              | อื่นๆ          | บัตรสุขภาพ ประชาชนทั่วไป        |     |
|       | 0     | 10            | AQ   | ทหารกณฑ์ นอกเซต 2                              | unit a Run R      | uc.   |           | <u>^</u>       |                | บัตรสมีรายได้น้อย               |     |
|       | 0     |               | AP   | ทหารมณฑ์ ในชุด                                 | Соde              |       |           |                |                | บัตรผู้มีรายได้น้อย             |     |
|       | 0     |               | BG   | ทหารผ่านศึก นอกเขต                             | ลูกหนี้สี 99      |       |           |                | UC             | าหารผ่านศึก                     |     |
|       | 0     |               | AX   | ทหารผ่านศึก ในเขต                              | ลูกหนี้สี         |       | _         |                |                | าหารผ่านศึก                     |     |
|       | 0     |               | BE   | นักเรียน นอกเขต                                | ลกหนึ่ง           | OK    | Cano      | cel            |                | บัตรนับเรียน                    |     |
|       | 0     |               | AV   | นักเรียน ในเขต                                 | ลูกหนึ่ง          |       | 000       | 11111          |                | บัตรนักเรียน                    |     |
|       | 0     | D             | AO   | บริจากโลทีต นอกเขต                             | ลกหนึ่ง 5         | 001   | NOV       | ทั่วไป         |                | บัตรสัมีรายได้น้อย              |     |
|       | 0     |               | AN   | บริจากโลทิต ในเขต                              | ลูกหนี้สิทธิ      | rivių | H OK      | ทั่วไป         | UC             | บัตรผู้มีรายได้น้อย             |     |
|       | 0     | <b>V</b>      | 84   | บริจาคโลทิตตั้งแต่ 18 ครั้ง ขึ้นไป             | ลูกหนี้สิทธิ      | 68    | UCS       | ทั่วไป         | UC             | บัตรประกันสุขภาพถ้วนหน้า 30 บาท |     |
|       | 0     |               | BJ   | บัตรชั่วกราว นอกเขต                            | ลกหนี้สิทธิ       |       | UCS       | ทั่วไป         | UC             | บัตรชั่วกราว                    |     |
|       | 0     | V             | 90   | บัตรประกันสุขภาพถ้วนหน้า 30 บาท (นอกเครือข่าย) | ลูกหนี้สิทธิ      | 89    | UCS       | ทั่วไป         | UC             | บัตรประกันสุขภาพถ้วนหน้า 30 บาท |     |
|       | 0     |               | 91   | บัตรประกันสุขภาพถ้วนหน้า 30 บาท (นอกจังหวัด)   | ลกหนี้สิทธิ       |       | UCS       | ทั่วไป         | UC             | บัตรประกันสุขภาพถ้วนหน้า 30 บาท |     |
|       | 0     | V.            | 89   | บัตรประกันสุขภาพถ้วนหน้า 30 บาท (พสะ.)         | ลูกหนี้สิทธิ      | 89    | UCS       | ทั่วไป         | UC             | บัครประกันสุขภาพถ้วนหน้า 30 บาท |     |
|       | 0     |               | 79   | บัตรประกันสุขภาพถ้วนหน้า ท                     | ลูกหนี้สิทธิ      | 89    | UCS       | ทั่วไป         | UC             | บัตรประกันสุขภาพถ้วนหน้า 30 บาท |     |
|       | 0     | <b>V</b>      | 80   | บัตรประกันสุขภาพถ้วนหน้า ท (นอกเครือข่าย)      | อุกหนี้สิทธิ      | 89    | UCS       | ทั่วไป         | UC             | บัตรประกันสุขภาพถ้วนหน้า 30 บาท |     |
|       | 0     |               | 81   | บัตรประกันสุขภาพถ้วนหน้า ท (นอกจังหวัด)        | ลูกหนี้สิทธิ      |       | UCS       | ทั่วไป         | UC             | บัตรประกันสุขภาพถ้วนหน้า 30 บาท |     |
|       | 0     | 0             | AD   | เปิกได้ คระงกรน(PF)                            | ลูกหนี้สิทธิ      |       | OFC       | ทั่วไป         | ข้าราชการ      | ใช้สิทธิเบิกหน่วยงานต้นสังกัด   |     |
| C     | Del   | ດດະໃນເພື່າເຮັ | 1005 | เบิกหน่วยงานต้นสังภัต/รัชวิสาหกิจ              | ลกหนี้สิทธิ       | C1    | 1 OFC     | ทั่วไป         | ข้าราชการ      | ใช้สิทธิเบิกหน่วยงานต้นสังกัด   |     |

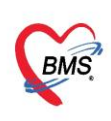

- 10.4. ระบุข้อมูลทั่วไป
  - ชื่อสิทธิ ระบุเป็น "ประกันชีวิต"
  - สิทธิมาตรฐาน เลือก "จ่ายเงินเองโดยไม่มีสิทธิเบิกคืน"
  - การชำระเงิน เลือก "ลูกหนี้สิทธิ"
  - ติ๊กเปิดใช้งาน
  - ผังค่าบริการ เลือก "ทั่วไป"
  - กลุ่มค่าบริการ เลือก "อื่นๆ"
  - รหัสมาตรฐาน INSCL เลือก "ชำระเงินเอง"
  - รหัสมาตรฐาน สปสช. เลือก "ชำระเงินเอง"
  - ติ๊กไม่ต้องระบุวันหมดอายุ
- 10.5. กดปุ่มบันทึก

| HOSxPSystemSettingPtty                  | ypeEntryForm         |                                                                                             | )         |  |  |  |  |  |
|-----------------------------------------|----------------------|---------------------------------------------------------------------------------------------|-----------|--|--|--|--|--|
| ขอมูลสากอก เรรกษา<br>ข้อมูล             | <u>บระกนชวด</u>      |                                                                                             | Log       |  |  |  |  |  |
| ข้อมูลทั่วไป                            | ข้อมูลทั่วไป         | 4 ระบุข้อมูลทั่วไป                                                                          |           |  |  |  |  |  |
| ค่าธรรมเนียมสิทธิ                       | รหัส                 | 99 ชื่อสิทธิ <mark>ประกันชีวิต</mark>                                                       |           |  |  |  |  |  |
| ส่วนลด                                  | สิทธิมาตรฐาน         | จ่ายเงินอง โตยไม่มีสิทธิเบิกคืน                                                             |           |  |  |  |  |  |
| การจายคาชตเชยตาม DRGs<br>บริษัทค่ลัมเอก | การชำระเงิน          | ลูกหนี้สิทธิ 🖉 🗍 ใช้สิทธิพนักงาน 📝 เปิดใช้งาน                                               |           |  |  |  |  |  |
| การตำนวน DRGs                           | ผังค่าบริการ         |                                                                                             |           |  |  |  |  |  |
| วงเงินตามหมวดค่ารักษา                   | รหัสมาตรฐาน INSCL    | 💥 ข้าระเงินอง 🗸                                                                             |           |  |  |  |  |  |
|                                         | รหัสมาตรฐาน สปสช.    | 01 <mark>ข้าระเงินอง</mark>                                                                 |           |  |  |  |  |  |
|                                         | Benfit plan สกส.     | •                                                                                           |           |  |  |  |  |  |
|                                         | วงเงินที่สิทธิรองรับ |                                                                                             |           |  |  |  |  |  |
|                                         | OPBKK Type           | - 🎼 🕹 Grouper Version -                                                                     |           |  |  |  |  |  |
|                                         |                      | 🕝 ไม่ต้องระบุวันหมดอายุ 🗌 ต้องระบุบริษัทคู่สัญญา                                            |           |  |  |  |  |  |
|                                         |                      | พิมพ์หนังสือรับรองยานอกบัญชียาหลักที่ห้องตรวจ บังคับคิดค่าห้อง IPD วันที่ 2 เมื่อเลย 24 ชม. |           |  |  |  |  |  |
|                                         |                      | 🗌 ปัตเศษราคา เมื่อบันทึกรายการข่อย 💭 ปัตเศษขึ้นเสมอ                                         |           |  |  |  |  |  |
|                                         |                      | 🗆 เฮนมาารคดคายรถารตามฝงคายรการ 👘 เอนคาเธจายเขาระบบการเง่นเมอบนทกจายยา                       | ialotar ) |  |  |  |  |  |
|                                         |                      |                                                                                             |           |  |  |  |  |  |
|                                         |                      | —<br>  คำนวนส่วนลดเมื่อโอนค่าบริการเข้าระบบห้องการเงิน                                      |           |  |  |  |  |  |
|                                         |                      | 🗌 ส่งข้อมูลออกโปรแกรม E-Claim                                                               |           |  |  |  |  |  |
|                                         |                      | กดปุ่มบันทึก                                                                                | ו 🗖       |  |  |  |  |  |
| 🗧 ສນ                                    |                      | 🧕 📑 ນັນກົກ                                                                                  | 🗙 ปิด     |  |  |  |  |  |

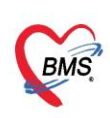

#### 11.การกำหนดจำนวนหลัก AN

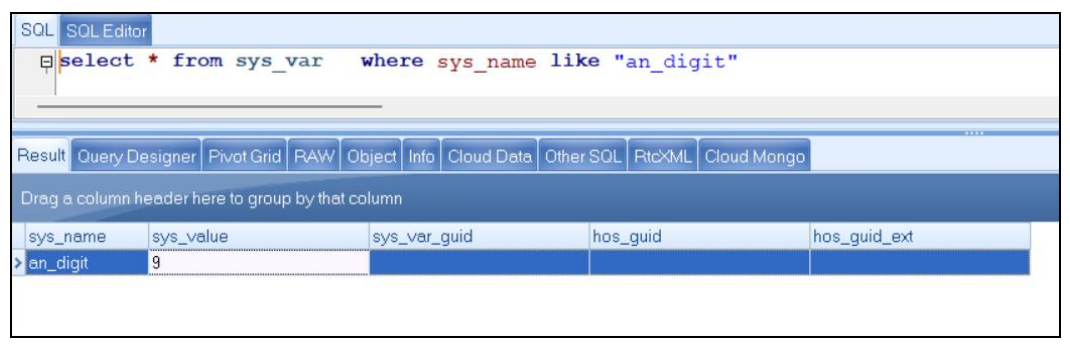

### 12.การเพิ่มสาขาแพทย์เฉพาะทาง

| Particular like like like like like like like like                                                                                                    | ~                                                  | BMS-HOSyP XE 4.0 - 4.64 11 3 DB - 18                                   | @192.168.10.133:dental IM/SCI -33061 (โรมพบตะตองชื่อ คเคีย - 99999) | - 0                                                                                    |
|----------------------------------------------------------------------------------------------------|----------------------------------------------------|------------------------------------------------------------------------|---------------------------------------------------------------------|----------------------------------------------------------------------------------------|
| Image: Image:                                                                                                    | Application ODD Remitter Refer Remitter Tempore PC | 11 Prochustric Emensic Decoic 20 IBD Resistor Norse Doctor Home indati | on Dental ER EMS Dimension Diamary Enance Storber Center Labora     | More Dathelene Radiology Operation Charlelin Short Rank Rark Office KBL GS. HHC. Tools |
|                                                                                                    |                                                    | b Hydraet Collins Physic 2 in Diseason ware bolton roome some          | The start of the start start start starts                           | at at a                                                                                |
| State       Data Attachen       Data Attachen       Datachettachen       Data Attachen                                                                                                    |                                                    | <u> </u>                                                               |                                                                     | * * 💛                                                                                  |
| Num         Num         Num <td>System Data Report Data Assesment DataCente</td> <td>s Messenger System IPD OPD DISP RINANCE Lab Inventory etc</td> <td>shan X-Ray backs maxim multiple PCU HR Queue Form</td> <td>Cloud Help</td>                                                                                                    | System Data Report Data Assesment DataCente        | s Messenger System IPD OPD DISP RINANCE Lab Inventory etc              | shan X-Ray backs maxim multiple PCU HR Queue Form                   | Cloud Help                                                                             |
| NUMPORT         0           NUMPORT         10           NUMPORT         10 <td>System Data Dat</td> <td>scenter danution</td> <td>Setting</td> <td>Cloud Services Help</td>                                                                                                    | System Data Dat                                    | scenter danution                                                       | Setting                                                             | Cloud Services Help                                                                    |
| VINITUATION<br>VINITUATION<br>VINIT                          |                                                    | Adamina                                                                |                                                                     |                                                                                        |
| VINDAUNANK                                                                                                    |                                                    | นุของหมางการแต่มี 3                                                    |                                                                     |                                                                                        |
| wm         wm                                                                                                    |                                                    | Vermaller                                                              |                                                                     |                                                                                        |
| VARIANTENENSE<br>VARIANTENESSE<br>VARIANTENESSE<br>VARIAN                                                                    |                                                    | www                                                                    |                                                                     |                                                                                        |
| Overset of the decision of the decision of the                                                                                                    |                                                    | Kosk menu                                                              |                                                                     |                                                                                        |
| Image: Control of the Control of the Control of th                                                                                                    | สายาราวการแพทย์                                    |                                                                        |                                                                     |                                                                                        |
| Image: Image:                                                                                                    |                                                    |                                                                        |                                                                     |                                                                                        |
| Interface       Interface       Interface       Interface         Interface       Interface       Interface       Interface                                                                                                    |                                                    |                                                                        |                                                                     |                                                                                        |
| Die der Ausgeweit in der Aufgeweit in der Aufgeweit in der A                                                                                                    | C Refresh Breat Expert                             | HOSPEctorenter                                                         | - = x                                                               |                                                                                        |
| Control      Control                                                                                                    | in header here to group by that column             |                                                                        |                                                                     | QL Query                                                                               |
| View war owned with an interview concerted by 162       Non ************************************                                                                                                    | sia fa                                             | อมูลบุคลากราการแพทย                                                    | C Log                                                               | ieue Prefi                                                                             |
| Joint 101 101 101 101 101 101 101 101 101 10                                                                                                    | 0001 www.seuu connector 102                        | nger Fals                                                              |                                                                     | 😵 Run 🕒 Save Execute 🕐 Update 🗵 Excel Export                                           |
| Image: Status Status                                                                                                    |                                                    | วหัส 0001 ชื่อ พลอบระบบ connectby 102                                  | เพศ ราช - วันเกิด 6/6/2526 -                                        | 80                                                                                     |
| Image: Instrumentation provides and the sense of the sense of the                                                                                                    |                                                    | ชื่อแบบยาว (คำนำ ชื่อ สกูล) แล. เหล่อย test101 ระบบ                    | รทัสสภาวิชาชีพ                                                      | 30L                                                                                    |
| Short Name<br>Short Name<br>Short |                                                    | 1.1.1.1.1.1.1.1.1.1.1.1.1.1.1.1.1.1.1.                                 | วันที่ออกในอนอาจ                                                    | Tables doctor_department - Filter                                                      |
| Short Name       Providen quarking using usi                                                                                                    |                                                    |                                                                        |                                                                     | 201 201 200                                                                            |
| funnalisage       Tafafricianse Unices         funnalisage       Tafafricianse Unices         funnation       Tafafricianse Unices </td <td>/</td> <td>Short Name</td> <td></td> <td>Thelest &amp; free destan dependence</td>                                                                                                    | /                                                  | Short Name                                                             |                                                                     | Thelest & free destan dependence                                                       |
| functioning strams       iverset         interfining strams       iverset         interfining strams       ivers                                                                                                    |                                                    | ชื่อภาษาอังกฤษ                                                         | วันที่เข้าเริ่มงาน 1/6/2557 -                                       | H select - from doctor_department                                                      |
|                                                                                                    |                                                    | ด้านหน่งหลัก แห่งต่                                                    | <ul> <li>วันที่สิ้นสุดงาน 30/6/2557 -</li> </ul>                    |                                                                                        |
| •••••••••••••••••••••••••••••                                                                                                    | /                                                  | <b>เลขที่บัครประชาชน</b> 10310310310310                                | กับขมาราก 24                                                        | <                                                                                      |
| Bail       Bail                                                                                                    |                                                    | ດຈິຍົວນັດວັດໂມບັຮ                                                      |                                                                     |                                                                                        |
| Listen Ammanuk       Image: State State Stat                                                                                                    |                                                    |                                                                        | ศักรุโปซี Ga                                                        | Result Query Designer Pivot Grid RAW Object Info Cloud Data Other                      |
| Lister Etty & demanda         Provide Try byo         Ustannyaaron         Active Doctor         Bishinaarski sulmatain         Bishinaarski sulmatain                                                                                                    |                                                    | แผนกุสาชา                                                              |                                                                     | Drag a column beader here to group by that column                                      |
| Provider Type       und       Quous Profix       Quous Profix       Quous P                                                                                                    |                                                    | เฉพาะทาง กันกรรมการไก                                                  |                                                                     | oreg a committee of group by the commit                                                |
| Iterangeans       12 Segment Biosignmuteren         Active Dotor       33 Segment Biosignmuteren         BishnaandStäminnään       34 Segment Biosignmuteren         BishnaandStäminnään       36 Segment Biosignmuteren         BishnaandStäminnään       36 Segment Biosignmuteren         BishnaandStäminnään       36 Segment Biosignmuteren         BishnaandStäminnään       36 Segment Biosignmuteren         BishnaandStäminnään       36 Segment Biosignmuteren         BishnaandStäminnään       36 Segment Biosignmuteren         BishnaandStäminnään       36 Segment Biosignmuteren         BishnaandStäminnään       36 Segment Biosignmuteren         BishnaandStämin       36 Segment Biosignmuteren         BishnaandStämin       36 Segment Biosignmuteren         BishnaandStämin       36 Segment Biosignmuteren         BishnaandStämin       36 Segment Biosignmuteren         BishnaandStämin       36 Segment Biosignmuteren         BishnaandStämin       36 Segment Biosignmuteren         BishnaandStämin       36 Segment Biosignmuteren         BishnaandStämin       36 Segment Biosignmuteren         BishnaandStämin       36 Segment Biosignmuteren         BishnaandStämin       36 Segment Biosignmuteren         Bishnaan       36 Segment Biosignmuteren                                                                                                    | 1                                                  | Provider Type usiné                                                    | Queue Prefix                                                        | doctor_dep_doctor_department_name_hos_guid                                             |
| Active Doctor         1.3 Separations/mining/mailer           Goldmann Baker         1.4 Separations/mining/mailer           Goldmann Baker         1.5 Separations/mining/mailer           Biological Solit configurations         1.5 Separations/mining/mailer           Biological Solit configurations         1.5 Separations/mining/mailer           Biological Solit configurations         1.5 Separations/mining/mailer           Biological Solit configurations         1.5 Separations/mining/mailer           Biological Solit configurations         1.5 Separations/mining/mailer           Biological Solit configurations         1.5 Separations/mining/mailer           Biological Solit configurations         1.5 Separations/mining/mailer           Biological Solit configurations         1.5 Separations/mining/mailer           Biological Solit configurations         1.5 Separations/mining/mailer           Biological Solit configurations         1.5 Separations/mining/mailer           Biological Solit configurations         1.5 Separations/mining/mailer           Biological Solit Configurations         1.5 Separations/mining/mailer           Biological Solit Configurations         1.5 Separations/mining/mailer           Biological Solit Configurations         1.5 Separations/mining/mailer           Biological Solit Solit Solit Solit Solit Solit Solit Solit Solit Solit Solit Solit Solit Solit Solit Solit Solit Solit S                                                                                                    |                                                    | ประเภทยุคลากร                                                          |                                                                     | 32 จางุมหาย เรยวอาญศามกระจาศา                                                          |
|                                                                                                    |                                                    |                                                                        |                                                                     | 3.3 จากษณหาย เรียวชาญศาหมาวุณพาผลชา                                                    |
| Basinaarii Saanaarii     Basinaarii Saanaarii     Basinaarii Saanaarii Saanaaarii Saanaarii Saaaaarii Saanaarii Saanaaariii Saanaariii Saanaaariii Saanaarii Saaa                                                                                                    |                                                    | V Active Doctor                                                        |                                                                     | 34 จากุณหาย เรยารามุศาสตรรม                                                            |
| <ul> <li></li></ul>                                                                                                    |                                                    | 📑 บงคบลงผลวนจลยกอนสงยา                                                 | <b>1</b> 4                                                          | 36 เพี้ยวชาวป โดยมอบกรรมอาจามสระบบความใจ                                               |
| Improve the summariants Stort varifications were stort to write and were stort to write and the sum and stort with a sum and stort the sum and stort the sum and stort th                                                                                                    |                                                    |                                                                        | I III III                                                           | 37 เพี้ยวขาง พ.ศ. พยาติด                                                               |
| Iblifstemme     Iblifstemme     Ibli                                                                                                    |                                                    | มี แต่แอหลมเทเตร                                                       | mu - Messan Tao Wash Clat Limit                                     | 38 พ คอ จมก ทั่วไป                                                                     |
| Image: Source Control of Conternation of Sole Marca Approve IPU Order         40 Baccana ceptable           Image: Sole Marca Approve IPU Order         40 Baccana ceptable           Image: Sole Marca Approve IPU Order         41 Baccana ceptable           Image: Sole Marca Approve IPU Order         42 michadraulae           Image: Sole Marca Approve IPU Order         43 michadraulae           Image: Sole Marca Approve IPU Order         43 michadraulae           Image: Sole Marca Approve IPU Order         43 michadraulae           Image: Sole Marca Approve IPU Order         43 michadraulae           Image: Sole Marca Approve IPU Order         43 michadraulae           Image: Sole Marca Approve IPU Order         43 michadraulae           Image: Sole Marca Approve IPU Order         43 michadraulae           Image: Sole Marca Approve IPU Order         43 michadraulae           Image: Sole Marca Approve IPU Order         43 michadraulae           Image: Sole Marca Approve IPU Order         44 Bafe           Image: Sole Marca Approve IPU Order         44 Bafe           Image: Sole Marca Approve IPU Order         44 Sole Marca Approve IPU Order           Image: Sole Marca Approve IPU Order         45 sole Marca Approve IPU Order           Image: Sole Marca Approve IPU Order         45 Marca Approve IPU Order                                                                                                    |                                                    | Differencia Online                                                     |                                                                     | 39 ศัสธกรรมข้อเข่าข้อสะโพนก็อน                                                         |
| Interfactor         Interfactor                                                                                                    |                                                    | UNITION ON ON ON                                                       | anarso Approve IPD Order                                            | 40 ศัลยกรรมกระชุภพละช้อ                                                                |
| Imaging and the second second secon                                                                                                    |                                                    | 🖸 เปิดไข้ระบบ QS Caller                                                | Dan US Slot maetune                                                 | 41 ศัสขกรรมกระชุกทั่วไป                                                                |
| Image: Contract of the second second secon                                                                                                    |                                                    | 🛛 ยอมไห้นิดเกิน Slot ที่สร้างเอาไว้ได้                                 |                                                                     | 42 การน่าทัดด้วยหลัดง                                                                  |
| Image: Contract of the second of the second of th                                                                                                    |                                                    | <b>9</b> ap                                                            | Pinin Sin                                                           | 43 การนำษัตความปวด                                                                     |
|                                                                                                    |                                                    |                                                                        |                                                                     | 44 สิงเซีม                                                                             |
| 46 740g@men                                                                                                    |                                                    | 14                                                                     |                                                                     | 45 หยาฮิวิทยาสสินิก                                                                    |
|                                                                                                    | amarella Sa                                        |                                                                        |                                                                     | 46 ให้สูญผู้วิทยา                                                                      |

# 13.การตั้งค่าการคำนวณ coma score

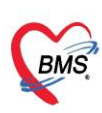

| SQL Editor                                                                      | SQL SQL Editor                                                                |
|---------------------------------------------------------------------------------|-------------------------------------------------------------------------------|
| <b>select * from</b> gcs scale eye type                                         | select * from gcs scale motor type                                            |
|                                                                                 |                                                                               |
|                                                                                 |                                                                               |
|                                                                                 |                                                                               |
| Result Query Designer   Pivot Grid   RAW   Object   Into   Cloud Data   Other S | COL Result Query Designer Prvot Grid RAW Object Into Cloud Data Other SQL Rtc |
| Drag a column header here to group by that column                               | Drag a column header here to group by that column                             |
| gcs_scale_ 🔺 gcs_scale_eye_type_name   score   expt   prefix_code               | gcs_scale_gcs_scale_motor_type_name_score_prefix_code                         |
| 1 E1 ไม่ลีมเลย (ไม่มีการทอบสนอง) No 1 1                                         | > 1 M1 ไม่เคลื่อนไหวเลย (No motor rest 1 1                                    |
| 2 E2 ลืมเมื่อเจ็บ 2 2                                                           | 2 M2 ແນນมี Ab. ext (Extension to p: 2 2                                       |
| 3 E3 ลีมทาเมื่อถูกเจียก(Eye opening 3 3                                         | 3 M3 แขนที Ab flex (Flesion to pair 3 3                                       |
| 4 E4 ลีมตาได้เอง(Eyes open spont 4 4                                            | 4 M4 ชักแขนขาหนี (Withdrawal from 4 4                                         |
| 5 C-ทาบวมปิด 1 C                                                                | 5 M5 ทราบคำแหน่งที่ได้รับบาดเจ็บ (Loc 5 5                                     |
|                                                                                 | 6 M6 ทำตามคำสั่งได้ (Obeys Comma 6 6                                          |
| SQL SQL Editor                                                                  |                                                                               |
| Eselect * from gcs scale verbal type                                            |                                                                               |
|                                                                                 |                                                                               |
|                                                                                 |                                                                               |
|                                                                                 |                                                                               |
| Result Query Designer Prvot Grid RAW Object Into Cloud Data Oth                 | her SQL   Rtc>                                                                |
| Drag a column header here to group by that column                               |                                                                               |
| gcs_scale_ gcs_scale_verbal_type_nam score prefix_code                          |                                                                               |
| > 1 V1 ไม่ออกเสียงเลย(Noverbalres 1 1                                           |                                                                               |
| 2 V2 ส่งเสียงไม่เป็นคำ(Incomprehe 2 2                                           |                                                                               |
| 3 ∨3 พูดเป็นคำๆ(Inappropriate wc 3 3                                            |                                                                               |
| 4 ∨4 พูดคุยได้แต่ลับสน(Confused) 4 4                                            |                                                                               |
| 5 ∨5 พูดคุยแต่ไม่สับสน(Orientated) 5 5                                          |                                                                               |
| 6 T 1 T                                                                         |                                                                               |
|                                                                                 |                                                                               |
|                                                                                 |                                                                               |

# 14.การเพิ่มประเภทเอกสาร Scan

| ( 0 0 ) * BMS-HOSxP XE 4.D: 4.64.11.3 E                                                                                        | DB : r                                |                                             |                   |                    |                                   | - a x                  |
|----------------------------------------------------------------------------------------------------|---------------------------------------|---------------------------------------------|-------------------|--------------------|-----------------------------------|------------------------|
| 👻 Application: OPD Registry: Refer Registry: Tomworks: PCU: Psychiatric: Forensic: Physic 21; IPD Registry: Nurse: Doctor: Hom | elsolation Dental ER EMS Dispensary P | armacy Finance Strecher Center Laboratory F | athology Radiolo  | gy Operation Check | Up _ Blood Bank   Back Office   K | 191 GIS HHC Tools      |
|                                                                                                    | * * * * *                             | * * * * *                                   | * *               |                    |                                   |                        |
| System Data Report Data Assessment DataCenter Messenger System IPD OPD DISP FINANCE Lab Inventory                              | ฟุน มันต X-Ray จิตเวช กามกาพ สาย      | nios PCU HR Queue Form Cl                   | oud Help          |                    |                                   |                        |
| System Data Datecenter dischutore                                                                                              | Setting                               | Cloud                                       | Sentices Help     |                    |                                   |                        |
| สีประการการ                                                                                                    |                                       |                                             |                   |                    |                                   |                        |
| นตรากขางเกม                                                                                                    |                                       |                                             |                   |                    |                                   |                        |
| utarealla                                                                                                    | HOSxPScanType X                       |                                             |                   |                    |                                   | -                      |
| uno 🥟                                                                                                    | ประเภทเอกสาร Scan                     |                                             |                   |                    |                                   |                        |
| Kiosk menu 💋                                                                                                    | สำคับ ชื่อประเภท                      | u                                           | Unique / VN       | จำกัดสิทธิตามกลุ่ม | จำกัดสิทธิตามผู้ใช่               |                        |
| ประเพณฑร์                                                                                                    | > 1 CHART                             |                                             | 2                 | -                  |                                   |                        |
| uddiner ski recentrik                                                                                                    | 3 148                                 |                                             | 0                 | 13                 | 10                                |                        |
| unipute users                                                                                                    | 4 OPD Card                            |                                             | Ð                 | E                  | E                                 |                        |
| denonlasera                                                                                                    | 5 OR                                  |                                             |                   | 8                  |                                   |                        |
| utraze Vaccine                                                                                                    | 6 OSCC                                |                                             |                   | -                  |                                   |                        |
| waarnefnen OPD                                                                                                    | 8 Ped-Alg                             |                                             | 0                 |                    | E C                               |                        |
| ซอิต ICD10 ก็เงินเพื่อขณะวัน                                                                                                   | 9 Ped-Dev                             | 1                                           |                   | 11                 |                                   |                        |
| - menalumente                                                                                                    | 10 Ped-NB                             | W HOSAPScanTypeEntryForm                    | _                 |                    |                                   | - m x                  |
| Ustaniumitis Scen                                                                                                    | 11 Ped-Resp                           | HOSxPScanType                               |                   |                    |                                   | C Log                  |
|                                                                                                    | 13 PICTURE                            | HOSxPScanType                               |                   |                    |                                   |                        |
|                                                                                                    | 14 PM-R                               |                                             |                   |                    |                                   |                        |
|                                                                                                    | 15 Psys-Demon                         | ประเภทเอกสาร I-Claim                        |                   |                    |                                   | 2                      |
|                                                                                                    | 16 Psys-Depres                        | กลุ่ม                                       |                   |                    |                                   |                        |
|                                                                                                    |                                       | 🗆 Unique doc /                              | vn                |                    |                                   |                        |
|                                                                                                    |                                       | 🗏 ตรวจสอบสิทธิ                              | ลามกลุ่ม 🔲 ดร     | วจสอบสิทธิตาม Us   | er andau                          | ISTINUD0705            |
|                                                                                                    |                                       |                                             |                   |                    | DIVIDUL                           | a a contraction of the |
|                                                                                                    |                                       | สิทธิตามกลุ่ม สิทธิตามผู้ใช้                |                   |                    |                                   |                        |
|                                                                                                    |                                       | 🔶 ເກັນ 🚽 🕹 ແຕ່ໃນ                            |                   |                    |                                   |                        |
|                                                                                                    |                                       |                                             |                   |                    |                                   |                        |
|                                                                                                    |                                       | a suu nau                                   |                   |                    |                                   |                        |
|                                                                                                    |                                       |                                             |                   |                    |                                   |                        |
|                                                                                                    |                                       |                                             |                   |                    |                                   |                        |
|                                                                                                    |                                       |                                             |                   |                    |                                   |                        |
|                                                                                                    |                                       |                                             |                   |                    |                                   |                        |
|                                                                                                    |                                       |                                             |                   |                    |                                   |                        |
|                                                                                                    |                                       |                                             | No data to displa | γ>                 | 6                                 |                        |
|                                                                                                    |                                       | <b>B</b> 811                                |                   |                    | Ching                             | Bile                   |
|                                                                                                    |                                       |                                             |                   |                    | C Sunda                           |                        |
|                                                                                                    |                                       |                                             |                   |                    |                                   |                        |
|                                                                                                    |                                       |                                             |                   |                    |                                   |                        |
|                                                                                                    | H 4 + H + - + V × * + + 1             |                                             |                   |                    |                                   |                        |
|                                                                                                    | 👍 เพิ่ม 🤌 แก้ไข                       |                                             |                   |                    |                                   |                        |
|                                                                                                    |                                       |                                             |                   |                    |                                   |                        |

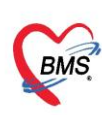

| SQL SQL Editor      |                  |              |         |         |      |         |       |           |             |
|---------------------|------------------|--------------|---------|---------|------|---------|-------|-----------|-------------|
| pselect * f         | rom scan         | type         |         |         |      |         |       |           |             |
|                     |                  |              |         |         |      |         |       |           |             |
| Result Query Design | er Pivot Grid    | RAW Obje     | ct Info | Cloud [ | Data | Other S | GL    | RtcXML    | Cloud Mongo |
| Drag a column heads | er here to group | by that colu | mn      | 6.<br>  |      |         |       | 11 - 1400 |             |
| scan_type_id 🔹      | scan_type_na     | ime          |         | uniq    | scal | n_group | proti | proti     |             |
| 40                  | iClaim           |              |         |         |      | 0       |       |           |             |
|                     |                  |              |         |         |      | 0       |       |           |             |
|                     |                  |              |         |         |      | 0       |       |           |             |
|                     |                  |              |         |         |      | 0       |       |           |             |
|                     |                  |              |         |         |      | 0       |       |           |             |
|                     |                  |              | ,       |         |      | 0       |       |           |             |

## 15.การเพิ่มสิทธิการเข้าใช้งาน (สำหรับ IPD)

| Application OPE 2 y Refer Registry Nurse Doctor Dispensary Laboratory Hon | me Isolation Physic Registry Finance PCU Back Office Tools                                                                               |
|---------------------------------------------------------------------------|----------------------------------------------------------------------------------------------------|
|                                                                           |                                                                                                    |
| Data Sutton Data Sutton ODD DCU Lab DISD in SUMANCE Investory SOL Data    |                                                                                                    |
| Export* * * * * * * * * * * Query                                         | program neport of mine ob originari na opgrave creationine balacene mesenger<br>Tools Designer User Backup Editor Editor Structure Cache |
| System anon tting Query Dep                                               | pployment Report User Backup Editor Editor Structure Offline Datacenter                                                                  |
| ห้องตรวม                                                                  |                                                                                                    |
| System Setting                                                            | 🕼 HOSxPUserManagerGroupEntryForm – 🗖 🛪                                                                                                   |
| Cloud Table Sync                                                          | ช้อมอกลุ่มผู้ใช้งาน<br>โ⊖โออ                                                                                                    |
| User Group 3                                                              |                                                                                                    |
| User                                                                      | реболіт                                                                                                    |
| INF HOsselgroupmanage_sebrorm (×)                                         | Šoniu iclaim                                                                                                    |
| Group Manager                                                             | John Weither Carlotter                                                                                                    |
| Filter                                                                    | รหัสกลุ่ม                                                                                                    |
|                                                                           | ânê                                                                                                    |
| mwn 😳 usno 🔯 Excel Export                                                 | Module Task Access List                                                                                                    |
| ลำดับ รฟัสกลุ่ม ซึ่งกลุ่ม จำนวน User                                      | Task Module Add Task Add All Task                                                                                                    |
| > 1                                                                       |                                                                                                    |
| 2                                                                         | a moutile rask view Aud Edit Defere                                                                                                    |
| 3                                                                         | 2 maāu                                                                                                    |
| 5                                                                         | 3 maõu                                                                                                    |
| 6                                                                         | 4 ms3v                                                                                                    |
| 7                                                                         | 5 maūu                                                                                                    |
| 8                                                                         | 7 msiy                                                                                                    |
| 10                                                                        | 8 ma3u                                                                                                    |
| 11                                                                        | 9 การจิน เข้าใช้งานระบบ iClaim IPD ประกันชีวิต [FINANCE_ICLAIM_IPD] 🗹 🗹 🗹                                                                |
| 12                                                                        |                                                                                                    |
| 13                                                                        |                                                                                                    |
| 14                                                                        |                                                                                                    |
| 16                                                                        |                                                                                                    |
| 17                                                                        |                                                                                                    |
| 18                                                                        |                                                                                                    |
| 19 iclaim 4 0                                                             |                                                                                                    |
| <u> </u>                                                                  | 🕃 ลม                                                                                                    |
|                                                                           |                                                                                                    |

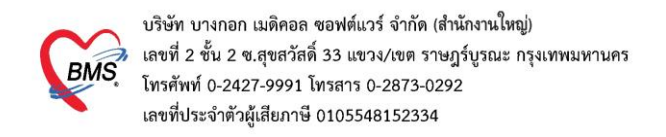

## 16.กำหนดการเชื่อมต่อข้อมูลกับบริษัทประกัน

เพิ่มข้อมูลในตาราง iclaim\_service\_broker

| SQL SQL Editor                                |                         |                            |             |                         |                    |                                |                       |                      |                        |
|-----------------------------------------------|-------------------------|----------------------------|-------------|-------------------------|--------------------|--------------------------------|-----------------------|----------------------|------------------------|
| <pre>select * from iclaim_ser</pre>           | vice_broker             |                            |             |                         |                    |                                |                       |                      |                        |
| Result Query Designer Pivot Grid RAW Ot       | ชื่อย่อบริษัท<br>ประกัน | ย่อบริษัท<br>Jระกัน        |             | <i>ื่</i> อบริษัทประกัน |                    |                                |                       |                      |                        |
| Drag a column header here to group by that co |                         |                            |             |                         |                    |                                |                       |                      |                        |
| iclaim   service_host service                 | e_port service_header_  | k service_heat service_nam | ne pttype t | hai_service_            | _name_service_path | path_history                   | path_claimopd         | path_cancel_claim    | path_submit_billing    |
| 7 https://iclaim-uat.inet.co.th -             | Authorization           | TU                         | 99 1        | เทยประกัน               | /api/v1/insurance  | /api/v1/check-accident-history | /api/v1/opd-discharge | /api/v1/cancel-claim | /api/∨1/submit-billing |
| 8 https://iclaim-uat.inet.co.th -             | Authorization           | AIA                        | 99 u        | બાર્ચ                   | /api/v1/insurance  | /api/v1/check-accident-history | /api/v1/opd-discharge | /api/v1/cancel-claim | /api/v1/submit-billing |
| 9 https://iclaim-uat.inet.co.th -             | Authorization           | MTL                        | 99 u        | มืองไทย                 | /api/v1/insurance  | /api/v1/check-accident-history | /api/v1/opd-discharge | /api/v1/cancel-claim | /api/v1/submit-billing |
| 10 https://iclaim-uat.inet.co.th -            | Authorization           | TMLTH                      | 99 î        | ไดเมียวมารีน            | /api/v1/insurance  | /api/v1/check-accident-history | /api/v1/opd-discharge | /api/v1/cancel-claim | /api/v1/submit-billing |
| 11 https://iclaim-uat.inet.co.th -            | Authorization           | FWD                        | 99 u        | อฟคับบลิวคี             | /api/v1/insurance  | /api/v1/check-accident-history | /api/v1/opd-discharge | /api/v1/cancel-claim | /api/v1/submit-billing |
| นrl เชื่อมต่อ inet                            |                         |                            |             |                         | ~                  | ń1;                            | านด Path API          |                      |                        |

URL UAT : https://iclaim-uat.inet.co.th

URL Production : https://iclaim.inet.co.th

ข้อมูลสิทธิประกันชีวิตที่รพ.ใช้งาน (pttype) : รหัสสิทธิการรักษาของรพ.ที่เป็นประกันชีวิตมาใส่

Path Check สิทธิ (service\_path) : /api/v1/insurance

Path ตรวจสอบประวัติ (path\_history) : /api/v1/check-accident-history

Path ส่งเคลม OPD (path\_claimopd) : /api/v1/opd-discharge

Path แจ้งยกเลิกเคลม OPD (path\_cancel\_claim) : /api/v1/cancel-claim

Path แจ้งวางบิล (path\_submit\_billing) : /api/v1/submit-billing

Path ตรวจสถานะ (path\_check\_claim\_status) : /api/v1/check-claim-status

Path จองสิทธิกรณีผู้ป่วยใน (path\_claim\_reservation) : /api/v1/claim-reservation

Path แจ้งเข้าการรักษาประเภทผู้ป่วยใน (path\_claim\_admission) : /api/v1/ipd-admission

Path อัพเดทข้อมูลผู้ป่วยระหว่างเข้ารับการรักษา (path\_claim\_ipd\_concurent):/api/v1/ipdconcurrent

Path จำหน่ายกลับบ้านประเภทผู้ป่วยใน (path\_ipd\_discharge) : /api/v1/ipd-discharge Path เพิ่มเอกสาร (path\_attach\_doc\_list) : /api/v1/attach-doc-list

17. กำหนดค่า Master Token

เพิ่มข้อมูลใน ตาราง iclaim\_service\_token โดยนำข้อมูลที่ได้จากบริษัท INET ใส่เพิ่มเติม

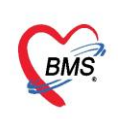

| SQL Query                                                                                                    |
|----------------------------------------------------------------------------------------------------|
| 🛞 Run 🕒 Save Execute 🛞 Update 🗵 Excel Export Export Data 🤷 Load from file 👎 /                                           |
| SQL                                                                                                    |
| Tables iclaim_service_token - Filter                                                                                    |
| SQL Editor                                                                                                    |
| pselect * from iclaim_service_token                                                                                     |
| <                                                                                                    |
| Result Query Designer Pivot Grid RAW Object Info Cloud Data Other SQL RtcXML Cloud Mongo                                |
| Drag a column header here to group by that column                                                                       |
| iclaim_service_master_token iclaim_service_secret_key  seyJhbGciOiJIUzI1NilsInR5cCl6lkpXVC w2DnwrFELSRe9KnGViFYDNBfvIpU |